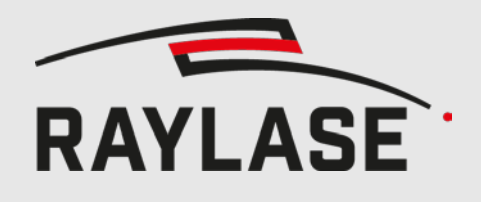

Application software

Original manual

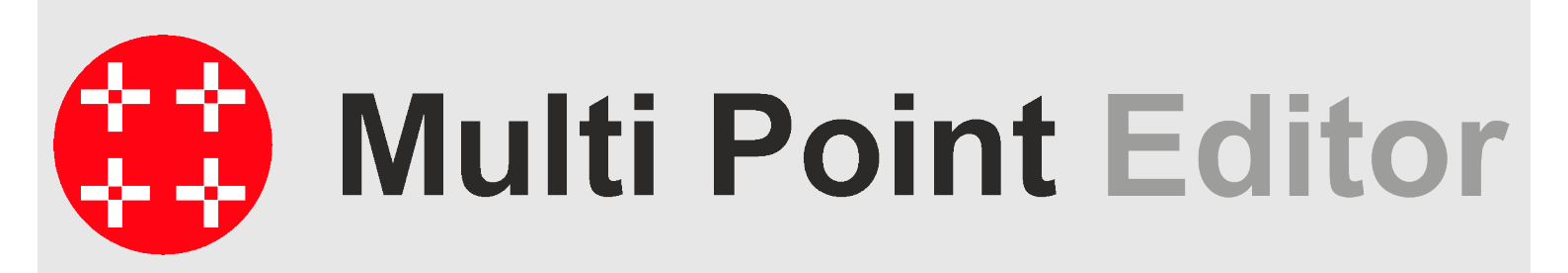

**MULTI POINT EDITOR** 

USER MANUAL

This manual has been created by RAYLASE for its customers and employees.

RAYLASE reserves the right to modify the product described in this manual and the information it contains without prior notification. All rights are reserved. Duplication of this manual, including extracts – particularly by photocopying, scanning or photographing – and any other form of reproduction is only permitted with the prior written approval of RAYLASE.

Information correct at: 2022/10

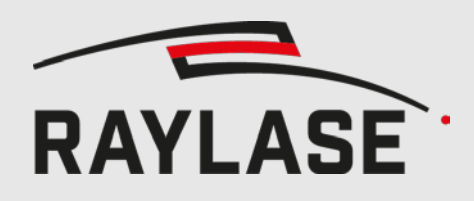

## CONTENTS

| 1    | OVERVIEW                            | 5  |
|------|-------------------------------------|----|
| 2    | INSTALLATION AND LICENSE            | 5  |
| 3    | FILE OPERATIONS                     | 6  |
| 3.1  | Loading field and power corrections | 6  |
| 3.2  | Saving field and power corrections  | 6  |
| 3.3  | Generating field corrections (3D)   | 7  |
| 3.4  | Generate Power Correction           | 7  |
| 3.5  | Import Corrections                  | 8  |
| 4    | FIELD CORRECTIONS ANALYSIS          | 9  |
| 4.1  | Viewing field corrections           | 9  |
| 4.2  | Copying data to clipboard           |    |
| 4.3  | Graphical visualization             | 12 |
| 5    | FIELD CORRECTION                    | 14 |
| 5.1  | Setting standard field size         | 14 |
| 5.2  | Defining custom field               | 15 |
| 5.3  | Circular sub field                  | 17 |
| 5.4  | Entering errors                     |    |
| 5.5  | Loading measurements                |    |
| 5.6  | Saving measurements                 |    |
| 5.7  | Evaluating measurements             |    |
| 5.8  | Applying scale                      |    |
| 5.9  | Apply offset                        |    |
| 5.10 | Apply rotation                      |    |
| 5.11 | Apply trapezoid                     |    |
| 5.12 | Interpolate correction              |    |
| 5.13 | Edit Header                         | 29 |
| 5.14 | Setting Field Correction directly   |    |

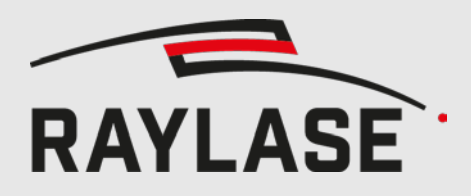

| 6   | MARKING OF CALIBRATION PATTERN | 31 |
|-----|--------------------------------|----|
| 6.1 | SP-ICE-3 Connection            |    |
| 6.2 | XY-Axes Calibration patterns   |    |
| 6.3 | Z-Axis calibration pattern     | 37 |
| 6.4 | 3D Mode                        |    |
| 6.5 | Setting marking parameters     | 39 |
| 6.6 | Mark pattern                   | 39 |
| 6.7 | Create new measurement table   | 40 |
| 7   | COMMAND LINE                   | 41 |
| 7.1 | Correction file generation     | 41 |
| 7.2 | Apply measurement table        | 42 |
| 7.3 | Apply bit error                | 42 |
| 7.4 | Logging                        | 43 |
| 8   | COMPATIBILITY NOTES            | 43 |
| 9   | DOCUMENT CHANGE HISTORY        | 43 |
| 10  | KNOWN ISSUES                   | 43 |

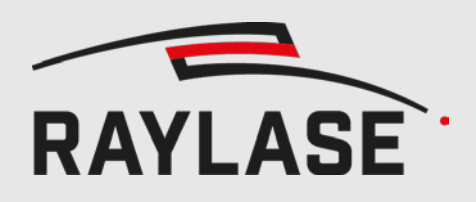

# 1 OVERVIEW

The Multi Point Editor is a Windows based utility, which allows the user to open, view, edit and save field correction files (.gcd or .fc3 files) and power correction files (.pc3). Optionally, the contents can be copied into the clipboard, from where they can be pasted into other applications, such as spreadsheet programs, for further analysis.

#### NOTE:

2

The manual version 1.1.15 applies to the Multi Point Editor software from version 8.0.26 on.

# INSTALLATION AND LICENSE

**NOTE:** Once using the RAYGUIDE application software, the Multi Point Editor feature is embedded per default and does not need to be installed additionally.

- 1. First install the RAYLASE PRODUCT INSTALLER (RLPI, free of charge): https://www.raylase.de/en/products/software/product-installer.html
- 2. In the window "Select the targeted software configuration", select **Multi Point Editor** with the appropriate version.

"View Change Log" shows an overview of the latest changes compared to the previous version.

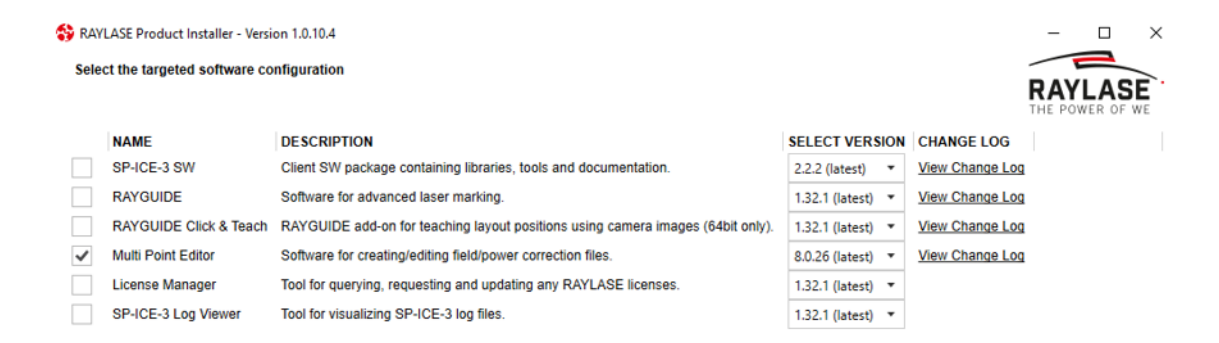

3. After you have agreed to the license agreement, the installation starts directly.

| 😚 RAYLASE Prod            | uct Installer - \ | ersion 1.0.10.4                                    |     |   |
|---------------------------|-------------------|----------------------------------------------------|-----|---|
| Summary<br>The RAYL       | ASE Product I     | nstaller successfully performed the following acti | ons | F |
| NAME<br>Multi Point Edito | VERSION<br>8.0.26 | ACTION<br>Install                                  |     |   |

Since the Multi Point Editor Application is a freeware, you do not need to purchase any license to use the software.

D X

YLASE

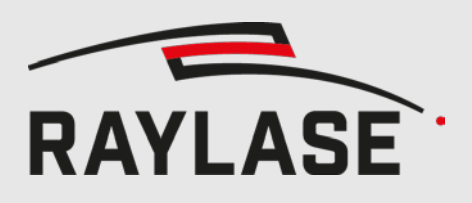

## **3 FILE OPERATIONS**

### 3.1 Loading field and power corrections

The user has two options to load corrections:

- First, the user can open an existing \*.gcd, \*.fc3 or \*.pc3 file via File > Open.
   For gcd files, if in the same directory the description file with a \*.txt extension exists, then it will be loaded as well and important parameters such as the field size are extracted.
   If no such \*.txt file exists, the user will have to manually set the field size.
- Second, the user can import a \*.txz file via File > Import. This is a text-based description of the corrections, which the application will parse.

Additionally all supported files can be opened from the explorer via drag and drop or *Open with...* from the context menu.

| **<br>** | File   | Edit Measurement Corr     | rection Help | Multi Point Editor - <no file=""></no> |          |       |   |
|----------|--------|---------------------------|--------------|----------------------------------------|----------|-------|---|
| Ma       | ç      | Open                      | Ctrl+O       |                                        |          |       |   |
| Sele     | G      | Import                    | Ctrl+I       |                                        | Discover | Conne | ^ |
|          | 2      | Generate Field Correction | Ctrl+G       |                                        | Discover | conne |   |
| Cali     |        | Generate Power Correction |              |                                        |          |       |   |
| Pa       |        | Recent Documents          | •            |                                        |          |       |   |
| Gr       | •      | Save                      | Ctrl+S       |                                        |          |       |   |
| La       | •      | Save As                   | Ctrl+Shift+S |                                        |          |       |   |
| La       | œ      | Exit                      | Alt+F4       |                                        |          |       |   |
| Loa      | d pre: | sets from card            |              |                                        |          |       |   |

### 3.2 Saving field and power corrections

The user can save the field or power correction value either to the same file, and thus overwriting the previous contents, or alternatively save the corrections to a new file. In this case, the application will write a new description file (with a \*.txt extension, only for \*.gcd).

Furthermore, the application does not create backup files. The user, thus, must either save to a new file, or manually create backups if so desired.

If the resulting field with the applied correction exceeds the field size, you will be notified that the correction values will be clipped to match the field size.

If "Create backup" is enabled in the settings (Edit > Settings), a copy of the correction file will be created at the provided backup path. An index will be appended to the filename, if the target file already exists.

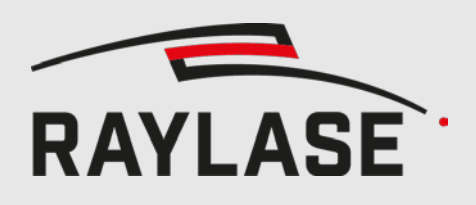

### 3.3 Generating field corrections (3D)

|                       | X        | Υ    | Z     |
|-----------------------|----------|------|-------|
| Field Size [mm]       | 300      | 300  | 99,14 |
| Layers                | 257      | 257  | 17    |
| X2Y [mm]              | 37       |      |       |
| Y2Z0 [mm]             | 371,26   |      |       |
| O2X [mm]              | 120,85   |      |       |
| Max Angle [°]         | 22,5     | 22,5 |       |
| Focal Length [mm]     | 126,3598 |      |       |
| Max Lens Travel [mm]  | 11       |      |       |
| Aperture [mm]         | 20       |      |       |
| Working Distance [mm] | 500      |      |       |
| Z Offset [mm]         | 49,57    |      |       |

You can generate a field correction file for a 3D scan head. Therefor you can either import a scan head configuration file (\*.cfg), or type in the data yourself.

In addition you have to supply the number of desired layers for each dimension, e.g. 257\*257\*17 for \*.fc3 or 65\*65\*1 for \*.gcd.

### 3.4 Generate Power Correction

| Generate Power Corr        | rection   |     | ×         |
|----------------------------|-----------|-----|-----------|
|                            | х         | Y   | Z         |
| Dimensions                 | 257       | 257 | 1         |
| Field Size [mm]            | 100       | 100 | 100       |
| No power outside circular, | /subfield |     |           |
|                            |           |     | OK Cancel |

To generate an empty Power Correction file (\*.pc3) select File > Generate Fs.

After defining the dimensions and the field size a new power correction file will be generated. All correction values of the new file will be 1 (100%).

If a sub field is used and "No power outside subfield" is checked, only the cells within the sub field are set to 1. The rest is set to 0.

To manipulate the table, use the Measurement > New Table Dialog to create a new Measurement Table (see chapter 5.4.3).

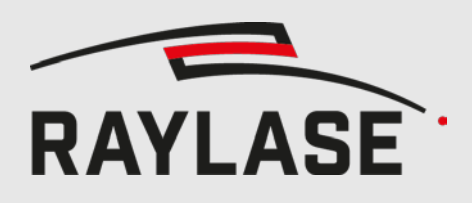

### 3.5 Import Corrections

Correction can be imported from \*.txz files. The following parameters are read from the header (not case sensitive):

- Head parameters:
  - Aperture
  - FocalLength
  - MaxLensTravel
  - XYMaxGalvoAngles
  - ObjToX
  - XToY
  - Yrad
  - Workingdistance
- FocusShifter (0 or 1)
   If set to 1, the corrections for the z axis will be shifted, so that the middle of the z-axis is in the middle of the lens translator (32768 bit)
- 4D (0 or 1) Activates the import of the 4<sup>th</sup> dimension ( for zoom )
- ExtensionAxis (0 or 1)

If set to 1, only the data for the Z axis is read, and will be merged as extension axis to the existing correction. That means that before importing the extension axis, a field correction must be loaded

The last line of the header must be "start".

The data is expected in the following order:

POSITION X, TILT ANGLE X, POSITION Y, TILT ANGLE Y, POSITION Z, LENS 1 SPACING (EDGE), LENS 1 SPACING (CENTRE), LENS 2 SPACING (EDGE), LENS 2 SPACING (CENTRE), SPOT, corrected SPOT

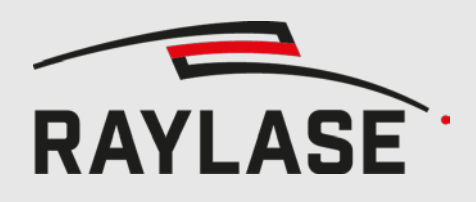

# 4 FIELD CORRECTIONS ANALYSIS

### 4.1 Viewing field corrections

|                          |                   | C                                    | Correct                      | ion File                   | ename                       | 6                          |              | x coor<br>gridpo | dinate:<br>ints, in | mm      |          |            |   |
|--------------------------|-------------------|--------------------------------------|------------------------------|----------------------------|-----------------------------|----------------------------|--------------|------------------|---------------------|---------|----------|------------|---|
| ĺ                        | 😫 Multi Po        | int Editor 3D_AS-2                   | 0-Y_0200-0                   | 500_250_6                  | 5x65x17_1                   | .fc3                       |              |                  |                     |         |          | • <b>•</b> | 3 |
| Tab to select marking.   | <u>File E</u> dit | Measurement                          | lelp                         | _                          |                             |                            |              |                  |                     |         |          |            |   |
| measurement, correction  | Marking           | Measurements                         | Correction                   | Graph                      |                             |                            |              |                  |                     |         |          |            |   |
| table or graph           | 14,25<br>12,47    | * Header values<br>* Cell values ind | display the<br>licate the co | position w<br>prrection va | vithin the e<br>alue at the | entire field.<br>correspon | iding grid p | point in bit     | s.                  |         |          |            |   |
| Tab to select axis -     | 10.69             | X Y Z                                | D                            |                            |                             |                            |              |                  |                     |         |          |            |   |
|                          | 8,91<br>7,13      | Y [mm]                               | -125,00                      | -124,02                    | -123,05                     | -122,07                    | -121,09      | -120,12          | -119,14             | -118,16 | -117,19  | -116,21    | Π |
|                          | 5,34              | 125,00                               | 6471,38                      | 6407,62                    | 6344,19                     | 6281                       | 6218,06      | 6155,5           | 6093,12             | 6031,12 | 5969,31  | 5907,88    |   |
| Y coordinates of         | 3,56              | 124,02                               | 6449,25                      | 6385,75                    | 6322,5                      | 6259,5                     | 6196,75      | 6134,31          | 6072,12             | 6010,25 | 5948,56  | 5887,25    |   |
| gridpoints, in mm        | 1,78              | 123,05                               | 6427,5                       | 6364.12                    | 6301                        | 6238,19                    | 6175,56      | 6113,25          | 6051,19             | 5989,44 | 5927,94  | 5866,75    |   |
| -                        | 0.00              | 122,07                               | 6406                         | 6342,69                    | 6279,69                     | 6216,94                    | 6100.5       | 6092,31          | 6030,38             | 5968,75 | 5907,44  | 5846,38    |   |
|                          | 1.70              | 121,09                               | 6262.25                      | 620012                     | 6227 21                     | 6174.00                    | 611262       | 6050.75          | 509012              | 5946,19 | 5966 60  | 5905.04    |   |
| Field / power correction | -1,/8             | 119 14                               | 6341 94                      | 6279                       | 6216.31                     | 6153.94                    | 6091.88      | 603012           | 5968.62             | 5907 44 | 5846.5   | 5785.88    |   |
| values, in bit           | -3,56             | 118 16                               | 6320.81                      | 625794                     | 6195.44                     | 613319                     | 6071 25      | 6009 62          | 5948.25             | 588719  | 5826 44  | 5765.94    |   |
|                          | -5,34             | 117,19                               | 6299,69                      | 6237,06                    | 6174,62                     | 6112,56                    | 6050,75      | 5989,25          | 5928,06             | 5867,12 | 5806,5   | 5746,12    |   |
|                          | -7,13             | 116,21                               | 6278,75                      | 6216,25                    | 6154                        | 6092,06                    | 6030,38      | 5969             | 5907,94             | 5847,12 | 5786,62  | 5726,38    |   |
|                          | -8.91             | 115,23                               | 6257,94                      | 6195,56                    | 6133,44                     | 6071,62                    | 6010,12      | 5948,88          | 5887,94             | 5827,25 | 5766,88  | 5706,81    |   |
| Slider for selecting     | 0160              | 114,26                               | 6237,31                      | 6175                       | 6113,06                     | 6051,38                    | 5990         | 5928,88          | 5868,06             | 5807,56 | 5747,31  | 5687,31    | 1 |
| the Z layer              | 10,05             | 113,28                               | 6216,75                      | 6154,62                    | 6092,75                     | 6031,25                    | 5969,94      | 5909             | 5848,31             | 5787,94 | 5727,81  | 5668       |   |
|                          | -12,47            | 112,30                               | 6196,38                      | 6134,38                    | 6072,62                     | 6011,19                    | 5950,06      | 5889,25          | 5828,69             | 5768,44 | 5708,44  | 5648,75    | 4 |
|                          | -14,25            | 111,33                               | 6176,06                      | 6114,19                    | 6052,62                     | 5991,31                    | 5930,31      | 5869,56          | 5809,19             | 5749,06 | 5689,19  | 5629,62    |   |
|                          | [mm] ~            | 110,35                               | 6155,94                      | 6094,19                    | 6032,69                     | 5971,56                    | 5910,69      | 5850,06          | 5789,81             | 5729,81 | 5670,06  | 5610,69    | 1 |
|                          | yer               | 109,38                               | 6135,88                      | 6074,20<br>COFAE           | 6012,94                     | 5000.00                    | 5071 75      | 5830,69          | 5770,00             | 5/10,09 | 5622.10  | 5572.06    |   |
|                          | La                | 106,40                               |                              | 6054,5                     | 1993,31                     | 0937,30                    | 5671,75      | 2611,44          | 5/51,36             | 2041,04 | 00.37,19 | norajun    | 1 |
|                          | Correction        | Type: Standard20                     | ) Field Si                   | ize (mm):                  | 250,0 x 2                   | 50,0 x 28,9                | 5 Dim        | nensions:        | 257 x 25            | 7 x 17  |          |            |   |

The application's main view consists of the following components:

- The title shows the filename if one has been loaded. A star (\*) indicates whether the data has been modified, i.e. is dirty.
- Tabs in the top-left: the tabs *Measurements* (not for .pc3) and *Corrections* select whether the data grid is showing the multi point measurements or field correction values, respectively. The tab *Graph* shows a visualization of the data.
- Below are tabs providing a choice of which axis should be displayed in the data grid.
- Measurement data grid: the user can enter the position where the grid point was marked, in millimetres.
- Field correction data grid: For each grid point, the field correction values are displayed in units of bit. The data is framed by the grid point's coordinates for X in the top header and Y in the left-most column, respectively. All units are in millimetres. The grid point coordinates are derived from the field size.
- Power correction data grid: for each grid point the power correction values are displayed as a factor from 0 to 4, meaning the power supplied by the laser has to be multiplied by the factor to get a consistent power distribution.
- Footer: the status bar displays the correction type, such as Standard16 which is the proper

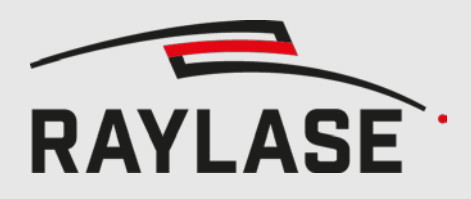

type for regular 2 or 3 axis scan heads using conventional galvanometer technology. Furthermore, the field size and dimensions are shown.

- If the correction file consists of multiple layer, e.g. a \*.fc3 file, a slider for layer choosing appears on the left side of the window
- If the correction file consists of multiple magnifications, an additional slider selecting the magnitude appears on the left side of the window
- The number of axes to select depends on the correction file, the maximum of supported axes is 5: X, Y, Z, ZoomZ, SensorZ (Auxiliary axis for e.g. Camera)
- The unit of the displayed corrections can be selected in the settings (Edit > Settings), the resulting range is:

|     | 16 bit | 20 bit  | Percent |
|-----|--------|---------|---------|
| Min | -32768 | -524288 | -50     |
| Мах | 35767  | 524287  | 50      |

### 4.2 Copying data to clipboard

The entire field correction data for all three axes can be copied to the clipboard. The data can then be pasted into other applications, for example a spreadsheet program, for further analysis, or for example to create a 3D plot.

In order to ease further processing, the data can be copied into the clipboard in two different formats:

List Format

In order to choose the list formatting go to Edit and make sure that the menu item "Format copied corrections as list" is checked.

#### Description:

Each grid point produces one line, which consists of the grid point's X and Y coordinates, then the correction values for X, Y and Z.

Example:

Row/Column 0/0 represents the bottom-left corner

| Row | Column | Field X | Field Y | Field Z |
|-----|--------|---------|---------|---------|
| 0   | 0      | 2407    | 296     | 0       |
| 0   | 1      | 2283    | 330     | 0       |
| 0   | 2      | 2162    | 363     | 0       |
|     |        |         |         |         |

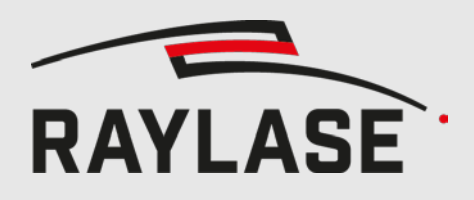

#### Table Format

In order to choose the table formatting go to Edit and make sure that the menu item "Format copied corrections as list" is unchecked.

Description:

Each axis produces a section, which itself consists of the corresponding field correction values arranged in rows and columns. The data is thus organized in the same fashion as seen in the data grid.

Example:

| Top-Lef<br>Top-Rig<br>Bottom- | t item rep<br>ht item re<br>Left item | oresents -<br>epresents<br>represer | X / +Y<br>s +X / +Y<br>its -X / -Y | ,    |      |      |      |      |      |   |  |
|-------------------------------|---------------------------------------|-------------------------------------|------------------------------------|------|------|------|------|------|------|---|--|
| Bottom-                       | Right iter                            | n represe                           | ents -X / -                        | ·Υ   |      |      |      |      |      |   |  |
| X Corre                       | ction                                 |                                     |                                    |      |      |      |      |      |      |   |  |
| 2407                          | 2283                                  | 2162                                | 2046                               | 1934 | 1827 | 1723 | 1624 | 1528 | 1435 |   |  |
| 2316                          | 2194                                  | 2076                                | 1962                               | 1853 | 1748 | 1647 | 1550 | 1457 | 1368 |   |  |
| 2227                          | 2107                                  | 1992                                | 1881                               | 1774 | 1671 | 1573 | 1479 | 1388 | 1301 |   |  |
|                               |                                       |                                     |                                    |      |      |      |      |      |      |   |  |
| Y Corre                       | ction                                 |                                     |                                    |      |      |      |      |      |      |   |  |
| -296                          | -330                                  | -363                                | -394                               | -424 | -454 | -482 | -510 | -536 | -561 |   |  |
| -227                          | -260                                  | -292                                | -323                               | -353 | -381 | -409 | -435 | -461 | -485 |   |  |
| -164                          | -196                                  | -227                                | -257                               | -286 | -314 | -340 | -366 | -391 | -415 |   |  |
|                               |                                       |                                     |                                    |      |      |      |      |      |      |   |  |
| Z Corre                       | ction                                 |                                     |                                    |      |      |      |      |      |      |   |  |
| 0                             | 0                                     | 0                                   | 0                                  | 0    | 0    | 0    | 0    | 0    | 0    | 0 |  |
| 0                             | 0                                     | 0                                   | 0                                  | 0    | 0    | 0    | 0    | 0    | 0    | 0 |  |
| 0                             | 0                                     | 0                                   | 0                                  | 0    | 0    | 0    | 0    | 0    | 0    | 0 |  |
|                               |                                       |                                     |                                    |      |      |      |      |      |      |   |  |

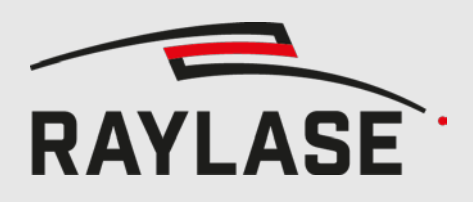

### 4.3 Graphical visualization

On the Graph tab, a visual representation of the correction file is displayed. You can zoom using the mouse wheel and browse through the layers via the slider on the left side.

#### 4.3.1 Field correction

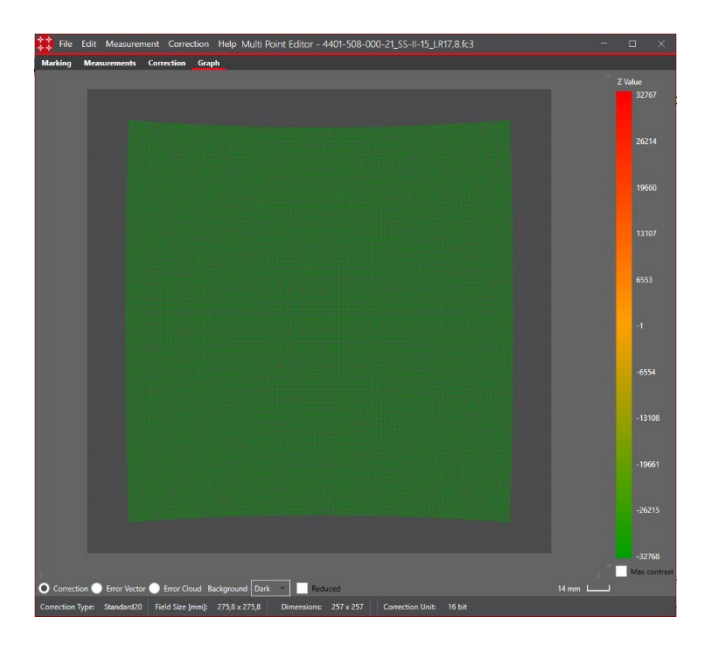

Colours from green (minimum) to red (maximum). Depending on the selected correction unit, the range is:

|     | 16 bit | 20 bit  | Percent |
|-----|--------|---------|---------|
| Min | -32768 | -524288 | -50     |
| Мах | 35767  | 524287  | 50      |

If a zoom or camera axis is present, the source for the displayed colour can be chosen.

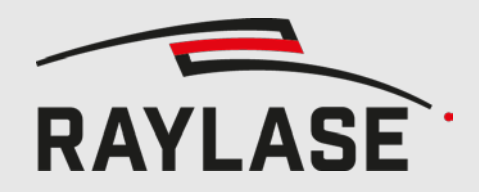

### 4 FIELD CORRECTIONS ANALYSIS

Using the max contrast feature adapts the colour range to the actual Z range. Green will be used for the lowest and red for the highest Z value.

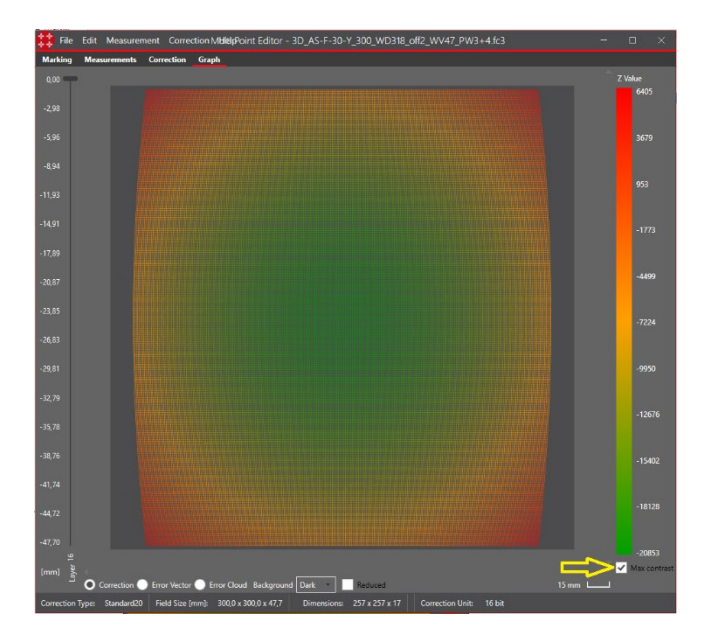

#### 4.3.2 **Power correction**

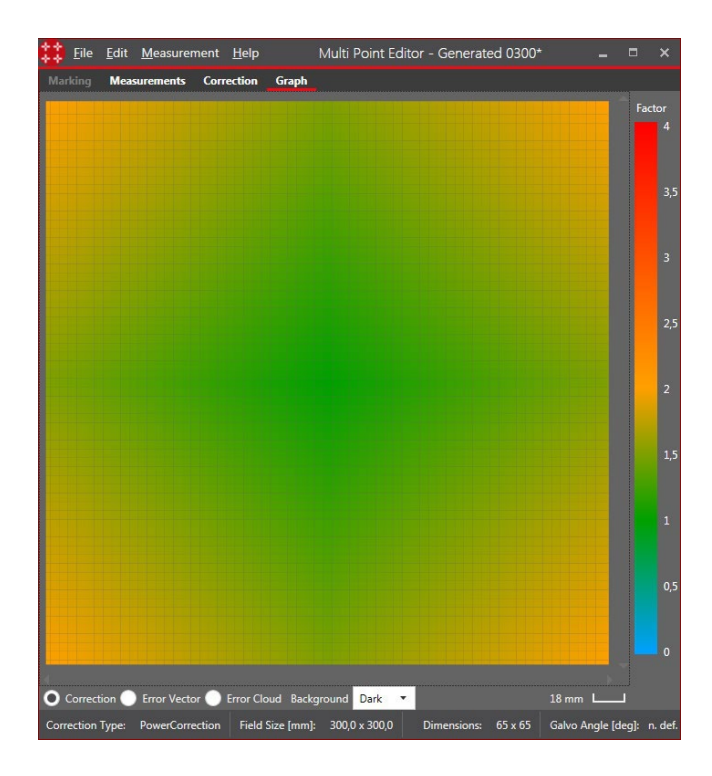

Colours from green (correction factor = 0) to red (correction factor = 4)

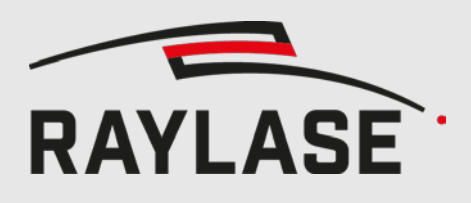

# **5 FIELD CORRECTION**

### 5.1 Setting standard field size

When the user opens a correction file (\*.gcd) the application tries to load the corresponding description file (\*.txt), which if available must exist in the same directory as the gcd. The description file contains parameters to calculate the field size. In case of the \*.fc3 file, the description file is obsolete, as the information is contained in the \*.fc3 file.

In case the description file is missing, the user can manually set the field size via Edit > Change Field

| Define Field Parame    | ter       | ×      |
|------------------------|-----------|--------|
| Field Size [mm]: 300,0 |           | 300,0  |
| Define Sub Field       |           |        |
| Sub Field              |           |        |
|                        | х         | Y      |
| Sub Field Size [mm]:   | 300,0     | 300,0  |
| Sub Field Offset [mm]: | 0,0       | 0,0    |
| Circular field         |           |        |
| Specify Non-Standar    | rd Scan A | ngles  |
| Scan Angle             |           |        |
|                        | Х         | Y      |
| Max Scan Angle [deg]:  | 11,25     | 11,25  |
|                        |           |        |
| L                      | <b>—</b>  |        |
|                        | C         | Cancel |

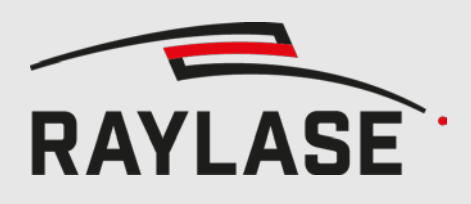

### 5.2 Defining custom field

Customers who wish not to use the entire field can define a smaller section – in the following referred to as "sub field". The sub field does not need to be centred, but could be offset providing it is fully contained within the regular beam field.

Open the "Define Field Parameter" dialog via Edit > Change Field

The field size refers to the size the scan head is capable of covering, and is the one used to generate the field correction file. This value must match the value extracted from the correction's description file – if existent.

To define a custom field check "Define Sub Field" and enter the desired sub field size. If the sub field is shifted relative to centre then enter the appropriate values. Otherwise, leave them at 0. Customers who operate with a custom scan head have to enter the maximum scan angle of each galvanometer.

Check "Specify Non-Standard Scan Angles" and then enter the mechanical maximum scan angles.

| Jenne Field Parame                      | ter       |                                     |
|-----------------------------------------|-----------|-------------------------------------|
| Field Size [mm]: 300,0                  |           | 300,0                               |
| <ul> <li>Define Sub Field</li> </ul>    |           |                                     |
| Sub Field                               |           |                                     |
|                                         | x         | Y                                   |
| Sub Field Size [mm]:                    | 200,0     | 200,0                               |
| Sub Field Offset [mm]:                  | 10,0      | -20,0                               |
| Circular field                          |           |                                     |
| <ul> <li>Specify Non-Standar</li> </ul> | d Scan An | ales                                |
| Core Analy                              |           |                                     |
| Scan Angle                              |           |                                     |
|                                         | X         | Y                                   |
| Max Scan Angle [deg]:                   | 11        | 11                                  |
|                                         |           |                                     |
|                                         |           |                                     |
|                                         |           |                                     |
| i<br>i                                  |           |                                     |
| E E                                     |           |                                     |
|                                         |           |                                     |
| i                                       |           |                                     |
|                                         |           |                                     |
|                                         |           |                                     |
|                                         |           | a new local local local local local |
| L                                       |           |                                     |

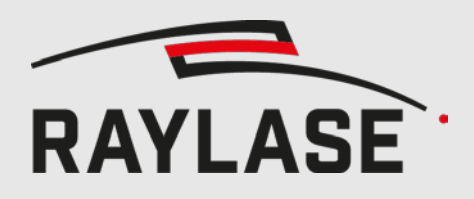

#### NOTE:

These sub field parameters merely affect the measurement locations used by this tool. The correction points outside the sub field will also be updated, but as the correction values will be extrapolated, the accuracy may suffer.

If the sub field changes for any reasons then you will need to recalibrate, i.e.:

- Mark a new correction pattern at the desired region
- Launch the Multi Point Editor
- Load the correction file
- Define the custom field
- Enter the actual coordinates of the marked gridpoints
- Apply the measurements
- Save the correction file
- Send the updated correction file to the controller card

The sub field definition is getting saved, and will be loaded when opening a correction file with die same field size.

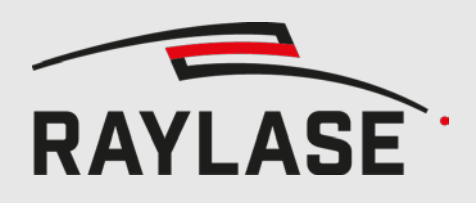

### 5.3 Circular sub field

The sub field can be either rectangular or circular. Setting the "circular filed" option in the "Define field parameter" dialog changes the shape of the sub field to an ellipse defined by the size and the offset of the sub field. Furthermore, the size of the circle can exceed the size of the original field. This can be useful for a circular field which is covered by multiple deflection units.

| Define Sub Field<br>o Field<br>b Field Size [mm]: 30<br>b Field Offset [mm]: 0,0<br>Circular field<br>Specify Non-Standard So<br>n Angle<br>ax Scan Angle [deg]: 11 | X           00,0         300           ,0         0,0           Scan Angles         300           X         1,25  | Y<br>0,0<br>Y<br>25 | Define Sub     Sub Field     Sub Field Size     Sub Field Offs     Circular fie     Specify Nor     Scan Angle     Max Scan Angle | Field<br>[mm]:<br>et [mm]:<br>eld<br>n-Standar      | <b>X</b><br>400,0<br>100,0<br>d Scan Ang<br><b>X</b><br>11,25 | γ<br>400,0<br>100,0<br>gles<br>γ<br>11,25 |
|----------------------------------------------------------------------------------------------------|----------------------------------------------------------------------------------------------------|---------------------|----------------------------------------------------------------------------------------------------|-----------------------------------------------------|---------------------------------------------------------------|-------------------------------------------|
| o Field<br>b Field Size [mm]: 30<br>b Field Offset [mm]: 0,0<br>Circular field<br>Specify Non-Standard Si<br>n Angle<br>ax Scan Angle [deg]: 11                     | X           00,0         300           ,0         0,0           Scan Angles         X           1,25         11,2 | Y<br>25             | Sub Field<br>Sub Field Size<br>Sub Field Offs<br>Circular fie<br>Specify Nor<br>Scan Angle<br>Max Scan Ang                        | (mm):<br>et (mm):<br>eld<br>n-Standar<br>gle (deg): | X<br>400,0<br>100,0<br>rd Scan Any<br>X<br>11,25              | Υ<br>400,0<br>100,0<br>gles<br>Υ<br>11,25 |
| ib Field Size (mm): 30<br>ib Field Offset (mm): 0,0<br>Circular field<br>Specify Non-Standard So<br>n Angle<br>ax Scan Angle [deg]: 11                              | X           00,0         300           ,0         0,0           Scan Angles         X           1,25         11,2 | Y<br>3,0<br>Y<br>25 | Sub Field Size<br>Sub Field Offs<br>Circular fie<br>Specify Nor<br>Scan Angle<br>Max Scan Ang                                     | [mm]:<br>et [mm]:<br>eld<br>n-Standar<br>gle [deg]: | X<br>400,0<br>100,0<br>d Scan Ang<br>X<br>11,25               | Υ<br>400,0<br>100,0<br>gles<br>Υ<br>11,25 |
| ab Field Size [mm]: 30<br>ab Field Offset [mm]: 0,0<br>Circular field<br>Specify Non-Standard So<br>n Angle<br>ax Scan Angle [deg]: 11                              | 00,0 300<br>,0 0,0<br>Scan Angles<br>X<br>1,25 11,2                                                               | <b>Y</b><br>25      | Sub Field Size<br>Sub Field Offs<br>Circular fie<br>Specify Nor<br>Scan Angle<br>Max Scan Ang                                     | [mm]:<br>et [mm]:<br>eld<br>n-Standar<br>gle [deg]: | 400,0<br>100,0<br>rd Scan Ang<br>X<br>11,25                   | 400,0<br>100,0<br>gles<br>Y<br>11,25      |
| ib Field Offset [mm]: 0,0<br>Circular field<br>Specify Non-Standard So<br>in Angle<br>ax Scan Angle [deg]: 11                                                       | 0 0,0<br>Scan Angles<br>X<br>1,25 11,2                                                                            | <b>Y</b><br>25      | Sub Field Offs Circular fie Specify Nor Scan Angle Max Scan Ang                                                                   | et (mm):<br>eld<br>n-Standar<br>gle [deg]:          | 100,0<br>d Scan Ang<br>X<br>11,25                             | 100,0<br>gles<br>Y<br>11,25               |
| Circular field<br>Specify Non-Standard So<br>in Angle<br>ax Scan Angle [deg]: 11                                                                                    | Scan Angles<br>X<br>1,25 11,2                                                                                     | <b>Y</b><br>25      | Circular fie<br>Specify Nor<br>Scan Angle<br>Max Scan Ang                                                                         | eld<br>n-Standar<br>gle [deg]:                      | d Scan Ang<br>X<br>11,25                                      | gles<br>Y<br>11,25                        |
| Specify Non-Standard S<br>in Angle<br>ax Scan Angle [deg]: 11                                                                                                    | Scan Angles<br>X<br>1,25 11,2                                                                                     | <b>Y</b><br>25      | Specify Nor<br>Scan Angle<br>Max Scan Ang                                                                                         | n-Standar<br>gle [deg]:                             | rd Scan Ang<br>X<br>11,25                                     | gles<br>Y<br>11,25                        |
| in Angle<br>ax Scan Angle [deg]: 11                                                                                                    | <b>X</b><br>1,25 11,2                                                                                             | <b>Y</b><br>25      | Scan Angle<br>Max Scan Ang                                                                                                    | gle [deg]:                                          | <b>X</b><br>11,25                                             | <b>Y</b>                                  |
| ax Scan Angle [deg]: 11                                                                                                    | <b>X</b><br>1,25 11,2                                                                                             | <b>Y</b><br>25      | Max Scan Ang                                                                                                    | g <mark>le [d</mark> eg]:                           | <b>X</b><br>11,25                                             | <b>Y</b><br>11,25                         |
| ax Scan Angle [deg]: 11                                                                                                    | 1,25 11,2                                                                                                    | 25                  | Max Scan Ang                                                                                                    | gle [deg]:                                          | 11,25                                                         | 11,25                                     |
|                                                                                                    |                                                                                                    |                     |                                                                                                    |                                                     |                                                               |                                           |
|                                                                                                    |                                                                                                    |                     |                                                                                                    |                                                     |                                                               |                                           |

Fig. 1: Circle within main field / Circle exceeding main field.

As the measurement table is still rectangular, not all values have to be filled. All cells that corresponds to grid points outside the circle are crossed out and will be extrapolated.

| X [mm]<br>Y[mm] | -2:<br>-150,00 | -1:<br>-75,00 | 0:<br>0,00 | 1:<br>75,00 | 2:<br>150,00 |
|-----------------|----------------|---------------|------------|-------------|--------------|
| 2: 150,00       | -150           | -75           | 0          | 75          | 150          |
| 1: 75,00        | -150           | -75           | 0          | 75          | 150          |
| 0: 0,00         | -150           | -75           | 0          | 75          | 150          |
| -1: -75,00      | -150           | -75           | 0          | 75          | 150          |
| -2: -150,00     | -150           | -75           | 0          | 75          | 150          |

Fig. 2: Sample for circle field using 5x5 points

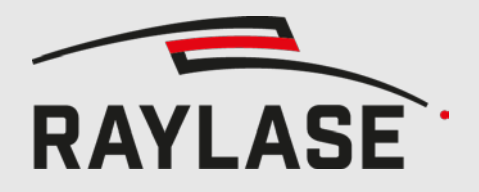

| ХҮ                    |                          |                         |                       |                       |                     |                      |
|-----------------------|--------------------------|-------------------------|-----------------------|-----------------------|---------------------|----------------------|
| X [mm]<br>Y[mm]       | -4: -200,00<br>(-100,00) | -3: -150,00<br>(-50,00) | -2: -100,00<br>(0,00) | -1: -50,00<br>(50,00) | 0: 0,00<br>(100,00) | 1: 50,00<br>(150,00) |
| 1: 50,00 (150,00)     | -200                     | -150                    | -100                  | -50                   | 0                   | 50                   |
| 0: 0,00 (100,00)      | -200                     | -150                    | -100                  | -50                   | 0                   | 50                   |
| -1: -50,00 (50,00)    | -200                     | - 150                   | -100                  | -50                   | 0                   | 50                   |
| -2: -100,00 (0,00)    | -200                     | - 150                   | -100                  | -50                   | 0                   | 50                   |
| -3: -150,00 (-50,00)  | -200                     | -150                    | -100                  | -50                   | 0                   | 50                   |
| -4: -200,00 (-100,00) | -200                     | -150                    | -100                  | -50                   | 0                   | 50                   |

Fig. 3: Sample for quarter circle field using 9x9 points

The table shows only the cells of the subfield being inside the original field. As a good portion of the circle is outside the original field, the table is reduced from 9x9 to 6x6 points.

### 5.4 Entering errors

#### 5.4.1 Field correction

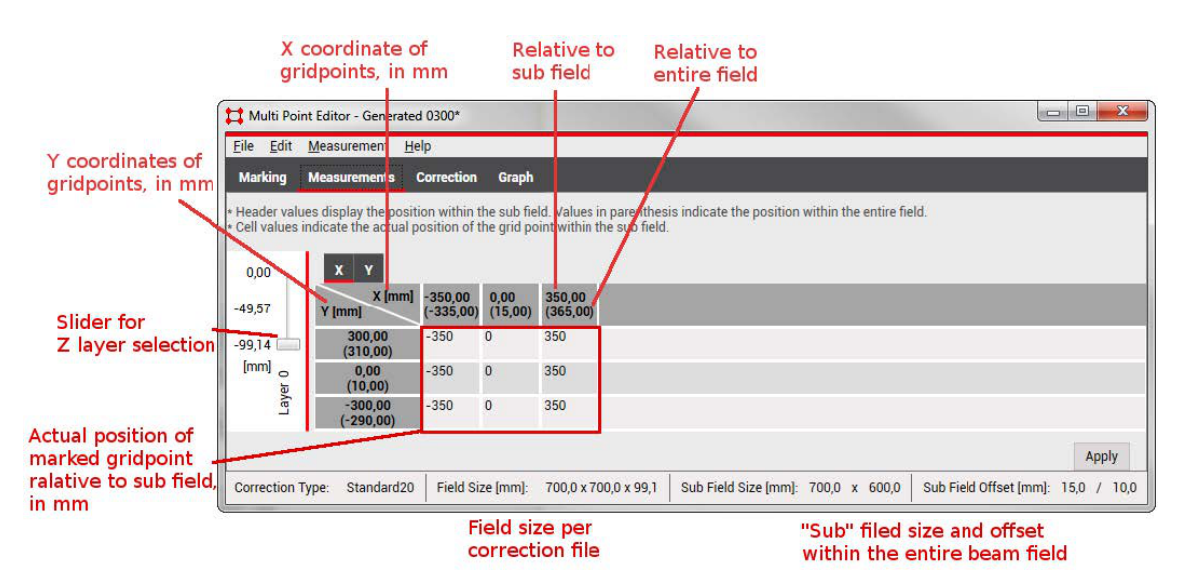

By selecting the "Measurements" tab the user is presented a table which allows entering the actual mark positions for X and Y.

Unless the user has defined a custom beam field, i.e. a sub field, then two coordinates are shown for every expected grid point:

The coordinate on the top shows the expected position relative to the sub field. For example, if you have a 700mm x 600mm sub field then the left/right and bottom/top extreme grid points are located at +/- 350mm and +/- 300mm, respectively.

The second coordinate (beneath in parenthesis) shows the expected position relative to the entire beam field. For example, if the sub field is shifted by 15mm and 10mm in X and Y, then for the aforementioned sub field the corner grid points are expected to be located at -335/+365mm (X) and -290/310mm (Y).

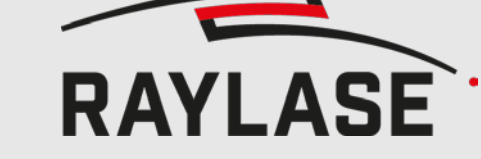

#### **5 FIELD CORRECTION**

\* Header values display the position within the sub field. Values in parenthesis in \* Cell values indicate the actual position of the grid point within the sub field.

| X Y<br>X [mm]<br>Y[mm] | -1: -100,00<br>(-90,00) | 0: 0,00<br>(10,00) | 1: 100,00<br>(110,00) |
|------------------------|-------------------------|--------------------|-----------------------|
| 1: 100,00 (80,00)      | -100                    | 0                  | 100                   |
| 0: 0,00 (-20,00)       | -100                    | 0                  | 100                   |
| -1: -100,00 (-120,00)  | -100                    | 0                  | 100                   |

The recommended procedure to fine-adjust the field is by marking a grid that coincides with the field correction's grid points. For RAYLASE products the default grid consists of 65 x 65 (\*.gcd) or 257 x 257 (\*.fc3) rows and columns. Thus, for \*gcd the dimensions of each cell are the field size divided by 64 (65 minus 1). For example, for a 160mm field each cell is 2.5mm x 2.5mm large.

Once the grid has been marked, the actual cross points must be measured and their coordinates must be entered into the corresponding X and Y tab.

If the measurements are not done by automation but done by hand, then it will tend to be rather laborious. For this reason, it is possible to set the error table to a subset and make the data entry much more manageable.

By selecting Measurement > New Table the user can resize the error table to fit their needs:

| Define Table                            |   |   |    | ×     |
|-----------------------------------------|---|---|----|-------|
| Grid size (columns x rows):             | 3 | x | 3  |       |
| Number of layers:                       | 1 |   |    |       |
| ⊗ Layer selection                       |   |   |    |       |
| Number of magnification levels:         | 1 |   |    |       |
| <ul> <li>Magnitude selection</li> </ul> |   |   |    |       |
| Calculation mode                        |   |   |    |       |
|                                         |   |   | ОК | ancel |

It is recommended to use a grid wich has its grid points on the grid points of the correction file. This can be achieved with the folling number of columns/rows: 3, 5, 9, 17, 33, 65, 129, 257.

Be sure to select the *Error Interpolation* as *Calculation Mode*. For the *Absolute Interpolation* see chapter 5.14 Setting Field Correction directly.

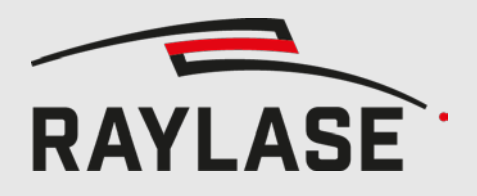

### 5 FIELD CORRECTION

|                                                  |              |     |   |   |               | Ĉ |
|--------------------------------------------------|--------------|-----|---|---|---------------|---|
| Grid size (columns x rows):<br>Number of layers: |              | 3   | x | 3 |               |   |
|                                                  |              | 3   |   |   |               |   |
| Layer selection                                  |              |     |   |   |               |   |
| 1 (-92,94 mm) 🔹                                  | 8 (-49,57 n  | nm) | ٠ | 1 | 6 (0,00 mm) 🔻 |   |
| 16 (0,00 mm)                                     | tion levels: | 1   |   |   |               |   |
| 15 (-6,20 mm)                                    | tion         |     |   |   |               |   |
| 14 (-12,39 mm)                                   | -            |     |   |   |               | - |
| 13 (-18,59 mm)                                   | 2            |     |   |   |               |   |
| 12 (-24,79 mm)                                   |              |     |   |   | OK            | 1 |
| 11 (-30,98 mm)                                   |              |     |   |   | OK            |   |
| 10 (-37,18 mm)                                   |              |     |   |   |               |   |
| 9 (-43,37 mm)                                    |              |     |   |   |               |   |
| 8 (-49,57 mm)                                    |              |     |   |   |               |   |
| 7 (-55,77 mm)                                    |              |     |   |   |               |   |
| 6 (-61,96 mm)                                    |              |     |   |   |               |   |
| 5 (-68,16 mm)                                    |              |     |   |   |               |   |
| 4 (-74,36 mm)                                    |              |     |   |   |               |   |
| 3 (-80,55 mm)                                    |              |     |   |   |               |   |
| 2 (-86,75 mm)                                    |              |     |   |   |               |   |
| 1 (-92,94 mm)                                    |              |     |   |   |               |   |
| 0 (-99,14 mm)                                    |              |     |   |   |               |   |

In case of multi-layer corrections (\*.fc3), the number of layers can also be defined.

Furthermore, the specific layers for the measurement can be chosen. For example the Z field size is from 0 to -99mm. If you choose to measure three layers, the default selection of the layers will equidistant, in this example the layers z=0mm, z=-50mm and z=-99mm. With the Layers selection boxes, you can define any three layers to be measured. But keep in mind that the accuracy may suffer, especially if the top and the bottom layer is not included.

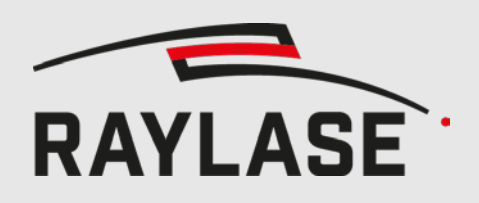

#### 5.4.2 Z-Axis Correction

To calibrate the Z-Axis, chose Z-Line for the calculation mode in the new table dialog. The Delta Z value defines the multiplier for the calibration values to enter. It is provided as mm on the lens translator module.

| Define Table                                | ×         |
|---------------------------------------------|-----------|
| Grid size (columns x rows):                 | 3 x 3     |
| Number of layers:                           | 1         |
| ✓ Layer selection                           |           |
| Number of magnification levels:             | 1         |
| <ul> <li>Magnification selection</li> </ul> |           |
| Calculation mode                            | N         |
| Z-Line *                                    | - W       |
| Delta Z [mm]                                | 0,15      |
|                                             | OK Cancel |

| z               |                |            |              |
|-----------------|----------------|------------|--------------|
| X [mm]<br>Y[mm] | -1:<br>-150,00 | 0:<br>0,00 | 1:<br>150,00 |
| 1: 150,00       | 2              | 1          | 0            |
| 0: 0,00         | 1              | 0          | -1           |
| -1: -150,00     | 0              | -1         | -2           |

The values will be multiplied by Delta Z, then interpolatet to fit the dimensions of the correction file and finally added to the Z correction values.

If you marked the z calibration pattern, the values represent the lines starting from the center lined. E.g. the line 2 left from the center is -2, the line 3 right of the center is 3 and the center line is 0.

See chapter 6.3 for how to mark a z calibration pattern.

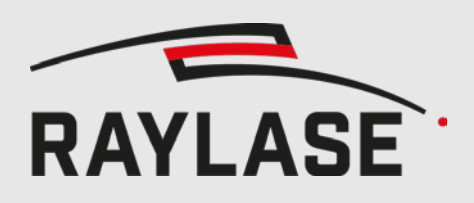

#### 5.4.3 **Power correction**

For the power correction, the approach is similar to the field correction. Instead of measuring the distances, you type in the desired scaling factors from 0 to 4.

In the following example, the power of the left and right border will be scale by 1.3 to 1.5 and the rest of the field will be scaled by 1.1.

| X [mm]<br>Y[mm] | -2:<br>-150,00 | -1:<br>-75,00 | 0:<br>0,00 | 1:<br>75,00 | 2:<br>150,00 |
|-----------------|----------------|---------------|------------|-------------|--------------|
| 2: 150,00       | 1,5            | 1,4           | 1,3        | 1,4         | 1,5          |
| 1: 75,00        | 1,4            | 1,3           | 1,2        | 1,3         | 1,4          |
| 0: 0,00         | 1,3            | 1,2           | 1          | 1,2         | 1,3          |
| -1: -75,00      | 1,4            | 1,3           | 1,2        | 1,3         | 1,4          |
| -2: -150,00     | 1,5            | 1,4           | 1,3        | 1,4         | 1,5          |

#### 5.4.4 Missing cells

Cells in the measurement table can be ignored for the error analysis. This can be useful if the grid point cannot be marked or evaluated at this position. In order to mask the cells, right click on the selected cells in the table and choose "Toggle ignored cells". It will cross out the cells in red and the values will be ignored during analysis.

| ХҮ                  |               |               |            |             |             |
|---------------------|---------------|---------------|------------|-------------|-------------|
| X [mm]<br>Y(mm]     | -2:<br>-50,00 | -1:<br>-25,00 | 0:<br>0,00 | 1:<br>25,00 | 2:<br>50,00 |
| 2: 50,00            | -50           | -25           | 0          | 25          | 50          |
| 1: 25,00<br>0: 0,00 | [ T           | oggle i       | gnore      | d cells     |             |
| -1: -25,00          | -50           | -25           | 0          | 25          | 50          |
| -2: -50,00          | -50           | -25           | 0          | 25          | 50          |

| ХҮ              |               |               |            |             |             |
|-----------------|---------------|---------------|------------|-------------|-------------|
| X (mm)<br>Y(mm) | -2:<br>-50,00 | -1:<br>-25,00 | 0:<br>0,00 | 1:<br>25,00 | 2:<br>50,00 |
| 2: 50,00        | -50           | -25           | 0          | 25          | 50          |
| 1: 25,00        | -50           | -25           | 0          | 25          | 50          |
| 0: 0,00         | -50           | -25           | 0          | 25          | 50          |
| -1: -25,00      | -50           | -25           | 0          | 25          | 50          |
| -2: -50,00      | -50           | -25           | 0          | 25          | 50          |

Cells will also be ignored, if a circular sub field is used, and the cell is outside the circle. These cells are crossed out in orange and cannot be toggled.

Both methods can be combined, but each row and column must have a least one value.

| ХҮ              |                             |               |            |             |             |
|-----------------|-----------------------------|---------------|------------|-------------|-------------|
| X [mm]<br>Y[mm] | - <mark>2:</mark><br>-50,00 | -1:<br>-25,00 | 0:<br>0,00 | 1:<br>25,00 | 2:<br>50,00 |
| 2: 50,00        | -50                         | -25           | 0          | 25          | 50          |
| 1: 25,00        | -50                         | -25           | 0          | 25          | 50          |
| 0: 0,00         | -50                         | -25           | 0          | 25          | 50          |
| -1: -25,00      | -50                         | -25           | 0          | 25          | 50          |
| -2: -50,00      | -50                         | -25           | 0          | 25          | 50          |

| X Y             |               |               |            |             |             |
|-----------------|---------------|---------------|------------|-------------|-------------|
| X (mm)<br>Y(mm) | -2:<br>-50,00 | -1:<br>-25,00 | 0:<br>0,00 | 1:<br>25,00 | 2:<br>50,00 |
| 2: 50,00        | -50           | -25           | 0          | 25          | 50          |
| 1: 25,00        | -50           | -25           | 0          | 25          | 50          |
| 0: 0,00         | -50           | -25           | -0         | 25          | 50          |
| -1: -25,00      | -50           | -25           | 0          | 25          | 50          |
| -2: -50,00      | -50           | -25           | 0          | 25          | 50          |

Fig. 4 Ignored by cirular sub field / Ignored by circular sub field and mask

Cells within the fileld should should only be ignored scarcely (e.g automated measuring failed, sensor on position to measure). If to many cells are missing, the calibration result will suffer.

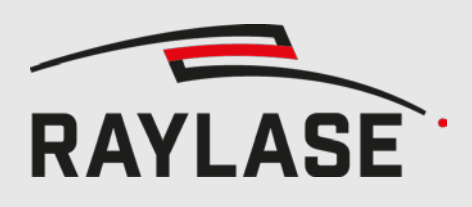

### 5.5 Loading measurements

5.5.1

#### Measurement table types

The measurement table supports the following types:

- Error: This is the default type. The values define the actual position [µm] of the laser.
- Edit: Direct input mode. Correction values will be replaced by the provided values [°/µm]. Currently only z axes are supported.
- Offset: Values [bit] will be added to the correction values.
- Scale: Correction values will be multiplied by the provide scale. Used by power calibration.

#### 5.5.2 Loading whole table

The measurements table can be loaded from a text file, which can be generated with a text editor, or by any customer-supplied external program or by the Multi Point Editor itself (if the user previously saved the measurement table).

Choose Measurement > Load Table in order to select the text file that should be loaded. This text file must comply with the following format:

- Lines that should be ignored must begin with '#' or be blank
- All other lines are treated as valid data
- The coordinates in each valid line must be separated by tab, space or ';' (semicolon)
- The coordinates must obey the US-English numbering style, i.e. '.' (dot) as the decimal point
- If the header line contains "layer" the first column will be interpreted as layer. If it contains magnitude and layer, the first column is magnitude, the second layer.

#### Example:

# Multipoint FieldCorrection File

- # The data contained herein describes the actual positions where the laser fired
- # All units (except for row and column etc) are in microns

# Each line lists one data point consisting of

# [Magnitude/Layer/]Row/Column: the position where the data point is expected expressed as [magnitude/layer/]row/column

# ActualX/Y/Z: the position where the laser truly fired

# Empty lines and lines that begin with '#' are ignored

# The fields can be separated by <space>, <tab> or semicolon

# The floating point values must use '.' as the decimal point

; Type: Error

; FieldSize: 250000 250000

; SubFieldSize: 100000 100000

; SubFieldOffset: 40000 50000

; IsCircularField: True

; Magnitude [] Layer [] Row [] Column [] ActualX [um] ActualY [um] ActualZ [um]

| 0 | 0 | 0 | 0 | -49000 | -49500 | 0 | 0 | 0 |
|---|---|---|---|--------|--------|---|---|---|
| 0 | 0 | 0 | 1 | 0      | -51000 | 0 | 0 | 0 |

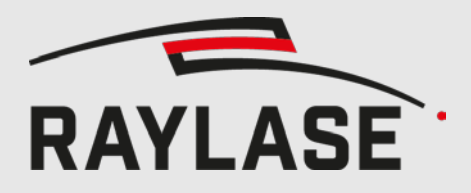

| 0 | 0                               | 2                                             | 50010                                                                                                    | -50000                                                | 0                                                     | 0                                                      | 0                                                     |                                                        |
|---|---------------------------------|-----------------------------------------------|----------------------------------------------------------------------------------------------------|-------------------------------------------------------|-------------------------------------------------------|--------------------------------------------------------|-------------------------------------------------------|--------------------------------------------------------|
| 0 | 1                               | 0                                             | -50000                                                                                                    | 0                                                     | 0                                                     | 0                                                      | 0                                                     |                                                        |
| 0 | 1                               | 1                                             | 0                                                                                                    | 0                                                     | 0                                                     | 0                                                      | 0                                                     |                                                        |
| 0 | 1                               | 2                                             | 50000                                                                                                    | 0                                                     | 0                                                     | 0                                                      | 0                                                     |                                                        |
| 0 | 2                               | 0                                             | -53000                                                                                                    | 50000                                                 | 0                                                     | 0                                                      | 0                                                     |                                                        |
| 0 | 2                               | 1                                             | 0                                                                                                    | 51000                                                 | 0                                                     | 0                                                      | 0                                                     |                                                        |
| 0 | 2                               | 2                                             | 51000                                                                                                    | 50500                                                 | 0                                                     | 0                                                      | 0                                                     |                                                        |
|   | 0<br>0<br>0<br>0<br>0<br>0<br>0 | 0 0<br>0 1<br>0 1<br>0 1<br>0 2<br>0 2<br>0 2 | $\begin{array}{ccccccc} 0 & 0 & 2 \\ 0 & 1 & 0 \\ 0 & 1 & 1 \\ 0 & 1 & 2 \\ 0 & 2 & 0 \\ 0 & 2 & 1 \\ 0 & 2 & 2 \end{array}$ | $\begin{array}{c ccccccccccccccccccccccccccccccccccc$ | $\begin{array}{c ccccccccccccccccccccccccccccccccccc$ | $ \begin{array}{c ccccccccccccccccccccccccccccccccccc$ | $\begin{array}{c ccccccccccccccccccccccccccccccccccc$ | $ \begin{array}{c ccccccccccccccccccccccccccccccccccc$ |

Like shown in the example, the type can defined by ";Type: actualType". The type can be Error, Edit, Offset or scale. If no type is provided, it defaults to Error.

If the definition of the sub field is provided like shown in the example, it will be automatically loaded. Loading of table for a correction file with a different size than the one provided by the field size line will result in an exception to prevent misuse. If the field size is not provided, no validation is done.

For multiple layers, if specific layers are chosen, they can be saved as *Selected layers:* followed by the layer numbers starting with 0 for the bottom layer.

Multi-layer example:

| ; Selected layers | : 0    | 4  | 16           |              |              |
|-------------------|--------|----|--------------|--------------|--------------|
| ; Layer []Row []  | Column | [] | ActualX [um] | ActualY [um] | ActualZ [um] |
| 0                 | 0      | 0  | -70040       | -70490       | 10020        |
| 0                 | 0      | 1  | -35180       | -70490       | 10025        |

The same logic applies to selected magnitudes.

Missing cells are visualized by a red stroke and will be ignored when applying the table. They can be filled manually by using the context menu and choosing "Toggle ignored cells" (see 5.4.4 Missing cells).

#### 5.5.3 Loading table layer

Instead of loading the whole table, a single layer can be loaded with Measurement > Load Table Layer. This will only overwrite the data of the active layer of the measurement table.

The file format is the same, but is can only contain a single layer and the number of rows and columns must be the same as the current measurement table.

#### 5.5.4 Importing List

In case the measured points are not a grid, a list of measured points defined by expected and actual position can be imported.

Unit of measure is  $\mu$ m and decimal point is '.', as explained in 5.5.2 Loading whole table. Lines starting with ';' ore '#' are skipped. Supported formats are:

- <expected X>, <expected Y>, <expected Z>, <actual X>, <actual Y>
- <expected X>, <expected Y>, <expected Z>, <actual X>, <actual Y>, <actual Z>
- <layer>, <expected X>, <expected Y>, <expected Z>, <actual X>, <actual Y>, <actual Z>
- <magnification>, <layer>, <expected X>, <expected Y>, <expected Z>, <actual X>, <actual Y>, <actual Z>

Indices of magnification and layer can be provided optionally. Currently only X/Y errors can be imported, meaning actual Z has to be equal to expected Z, if provided.

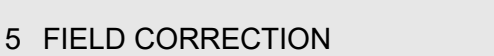

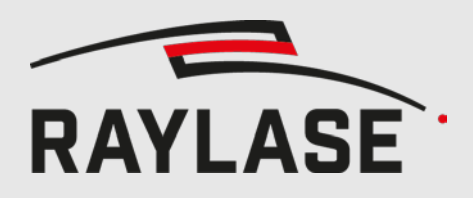

A new measurement table is created with the same number of X/Y points as the field correction. Number of layers and magnitudes are used as provided by the imported data.

For each point of the measurement table, the nearest three points of the imported points are determined. The error at this position is then defined by a plane fitted through the measured deviation of these three points.

### 5.6 Saving measurements

The measurement table can be saved to a text file either to archive the measurement data or for further analysis by an external program. Choose Measurement > Save Table.

### 5.7 Evaluating measurements

There a two plotting modes available to visualize the measured data. To show the graphs, click on the *Show Graph* button, located next to the *Apply* button in the measurements tab.

| 1: 150,00         -150         0         150           0: 0,00         -150         0         150 | X [mm]<br>Y[mm]  | -1:<br>-150,00 | 0:<br>0,00 | 1:<br>150,00 |            |     |
|---------------------------------------------------------------------------------------------------|------------------|----------------|------------|--------------|------------|-----|
| 0: 0,00 -150 0 150                                                                                | 1: 150,00        | -150           | 0          | 150          |            |     |
|                                                                                                   | 0: 0,00          | -150           | 0          | 150          |            |     |
| -1: -150,00 -150 0 150                                                                            | -1: -150,00      | -150           | U          | 150          |            |     |
|                                                                                                   |                  | 4              |            |              |            |     |
|                                                                                                   | 2010/01/01/01/01 |                | 0.00       | Mawimal      | Show Graph | Ann |

The type of the graph can be selected in the lower left corner.

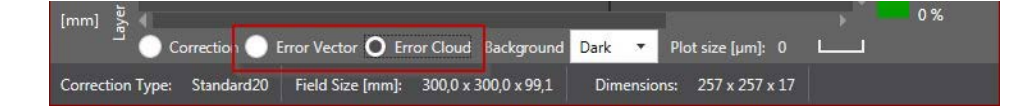

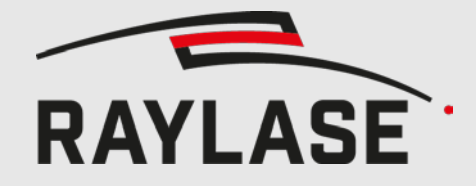

#### 5 FIELD CORRECTION

#### 5.7.1 Error Cloud

The error cloud displays the necessary XY correction of each measured point. The color is defined by the distance of the measured point to the center, meaning the color changes from green (center) to red (corner). The scale of the plot is shown as *Plot size* [µm] in the lower right corner.

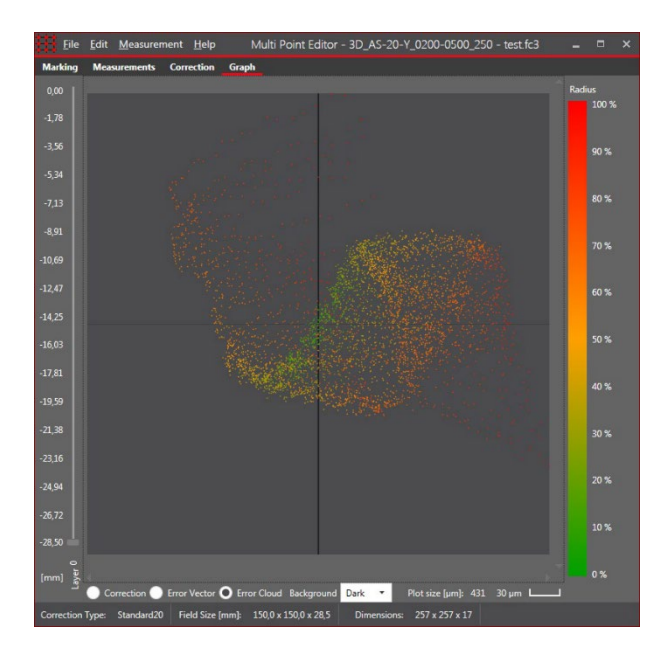

#### 5.7.2 Error Vector

The error vector graph shows the measured and the expected location.

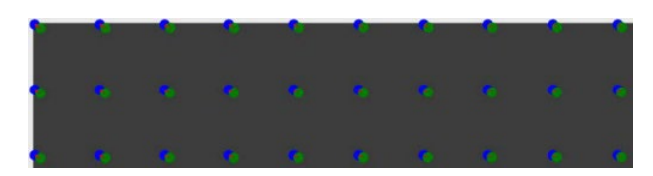

The measured points are green, the expected points blue. The resulting correction is displayed as a red arrow.

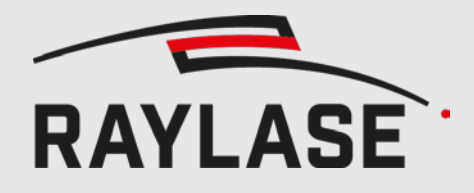

### 5.8 Applying scale

In order to quickly resize the field size, the user can apply a scale factor to the entire field correction table. Since the scaling is applied to the field correction table, only minute scale errors should be entered. Larger scaling should be implemented by scaling every vector sent to the card.

| Apply Scale         |          | ×        |
|---------------------|----------|----------|
|                     | x        | Y        |
| Expected Size [mm]: | 150      | 150      |
| Actual Size [mm]:   | 150      | 150      |
| Scale []:           | 1,000000 | 1,000000 |

### 5.9 Apply offset

To apply a constant offset to the X, Y or Z correction values, you can use the *Correction* > *Apply Offset* dialog. The same offset will be applied to all layers.

Unit of measure controls if the offset is applied in field coordinates (mm) or control value (20 bit).

| Offset          | ×    |
|-----------------|------|
| Unit of measure | mm • |
| X Offset        | 0    |
| Y Offset        | 0    |

| Unit of measure | 20 bit 🔹 |
|-----------------|----------|
| Offset          | 0        |
| Offset          | 0        |
| Offset          | 0        |

### 5.10 Apply rotation

To apply a rotation to the correction, choose the *Correction* > *Apply Rotation* dialog. The corrections will be rotated by the specified value in positive direction (counter clock wise). It should only be used for compensating small (single digit) rotations.

| Apply Rota   | ition X |
|--------------|---------|
| Rotation [°] | 0       |
| OK           | Cancel  |

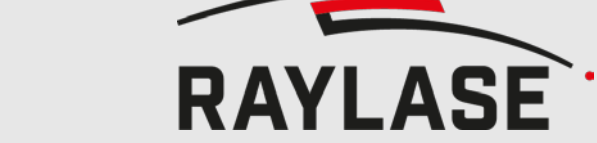

### 5.11 Apply trapezoid

To compensate a trapezoid shaped distortion, select *Correction > Apply Trapezoid*. After the axis to compensate is chosen, the measured sizes can be set. For the X Axis, the top and the bottom side has to measured and for the Y axis the left and the right side like shown on the picture.

| Apply Trapezoid                                                                                                    |                                                       |                        | ×                                      |
|----------------------------------------------------------------------------------------------------|-------------------------------------------------------|------------------------|----------------------------------------|
|                                                                                                    | Axis:                                                 | <u>х</u> -             |                                        |
|                                                                                                    |                                                       | Bottom                 | Тор                                    |
|                                                                                                    | Expected Size [mm]:                                   | 150                    | 150                                    |
|                                                                                                    | Actual Size [mm]:                                     | 150                    | 150                                    |
| Bottom                                                                                                    | Scale []:                                             | 1,000000               | 1,000000                               |
|                                                                                                    |                                                       | ОК                     | Cancel                                 |
| Apply Trapezoid                                                                                                    |                                                       |                        | ×                                      |
|                                                                                                    | Axis:                                                 | γ -                    | 8                                      |
|                                                                                                    |                                                       |                        |                                        |
| and the second second se |                                                       | Left                   | Right                                  |
| Left Right                                                                                                    | Expected Size [mm]:                                   | 150                    | Right<br>150                           |
| Left Right                                                                                                    | Expected Size [mm]:<br>Actual Size [mm]:              | 150<br>150             | <b>Right</b><br>150<br>150             |
| Left Right                                                                                                    | Expected Size [mm]:<br>Actual Size [mm]:<br>Scale []: | 150<br>150<br>1,000000 | <b>Right</b><br>150<br>150<br>1,000000 |

### 5.12 Interpolate correction

Choose Edit > Change Dimensions to change the size of the corrections matrix. The missing values will be interpolated (non-linear).

| Dimem  | nsions |        | ×      |
|--------|--------|--------|--------|
|        | Rows   | Colums | Layers |
| Actual | 257    | 257    | 17     |
| Target | 257    | 257    | 17     |
|        |        | ОК     | Cancel |

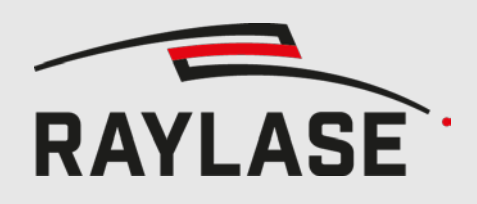

### 5.13 Edit Header

The Change Header option is only available for \*.fc3 files. In the header are multiple optical parameters and some informational parameters stored.

For example, RAYGUIDE is using the following parameters: field size, z offset, max lens travel, working distance and aperture.

Some parameters cannot be changed and are only for information like the dimensions of the correction and the enabled axes.

| Config Version        | 7                | Info                                            |
|-----------------------|------------------|-------------------------------------------------|
| Layers (X Y Z M)      | L257 L257 L17 L1 | Thies field can contain additional information. |
| Max Angle X [deg]     | 22,5             | 10                                              |
| Max Angle Y [deg]     | 22,5             |                                                 |
| Y2Z0 [mm]             | 309,386          |                                                 |
| X2Y [mm]              | 26,5             |                                                 |
| O2X [mm]              | 125,049867       |                                                 |
| Focal Length [mm]     | 140,016189       |                                                 |
| Max Lens Travel [mm]  | 11               |                                                 |
| Field Size X [mm]     | 150              |                                                 |
| Field Size Y [mm]     | 150              |                                                 |
| Field Size Z [mm]     | 28,5             |                                                 |
| Aperture [mm]         | 20               |                                                 |
| Working Distance [mm] | 275,286          |                                                 |
| ZOffset [mm]          | 14,25            |                                                 |
| Zoom Axis enabled     | False            |                                                 |
| Camera Axis enabled   | False            |                                                 |

### 5.14 Setting Field Correction directly

To set the Field Correction directly, go to *Measurement > New Table* and select the *Absolut Interpolation* mode. Tick the axes to be updated (currently only the Z-Axis is supported) and set the Max Lens Travel to the correct value if the Z-Axis is getting updated. The measurements table can be defined the same way explained in 5.4.1 (Measurement > New Table).

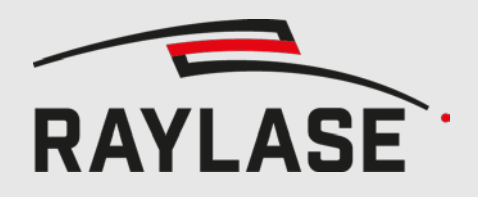

### 5 FIELD CORRECTION

| Grid size (columns x rows):                                                                                      | 3  | x | 3 |       |
|----------------------------------------------------------------------------------------------------|----|---|---|-------|
| Number of layers:                                                                                                | 1  |   |   |       |
| <ul> <li>Layer selection</li> </ul>                                                                              |    |   |   |       |
| Number of magnification levels:                                                                                  | 1  |   |   |       |
| <ul> <li>Magnitude selection</li> </ul>                                                                          |    |   |   |       |
| Calculation mode                                                                                                 |    |   |   |       |
| Absolut Interpolation                                                                                            | à  |   |   |       |
| Edit Axes:                                                                                                    |    | X |   | Y 🖌 Z |
| and the second second second second second second second second second second second second second second second | 11 |   |   |       |

The Values are now displayed in millimetres and can be edited directly. By applying the changes, the values will be interpolated to fit the size of the correction table and replace the original correction values of the chosen axis.

\* Header values display the position within the sub field. Values in parenthesis indicate the position within the entire field. \* Cell values indicate the actual position of the grid point within the sub field.

| Z                        |                     |                      |               |                      |            |             |             |             |             |
|--------------------------|---------------------|----------------------|---------------|----------------------|------------|-------------|-------------|-------------|-------------|
| X [mm]<br>Y[mm]          | -4:<br>-75,00       | -3:<br>-56,25        | -2:<br>-37,50 | -1:<br>-18,75        | 0:<br>0,00 | 1:<br>18,75 | 2:<br>37,50 | 3:<br>56,25 | 4:<br>75,00 |
| 4: 75,00                 | 10,956              | 9,85                 | 9,014         | 8,493                | 8,316      | 8,493       | 9,014       | 9,85        | 10,956      |
| 3: 56,25                 | 9,765               | 8,577                | 7,677         | 7,114                | 6,923      | 7,114       | 7,677       | 8,577       | 9,765       |
| 2: 37,50                 | 8,859               | 7,606                | 6,655         | 6,059                | 5,856      | 6,059       | 6,655       | 7,606       | 8,859       |
| 1: 18,75                 | 8,291               | 6, <mark>99</mark> 7 | 6,012         | 5, <mark>39</mark> 5 | 5,185      | 5,395       | 6,012       | 6,997       | 8,291       |
| 0: 0,00                  | 8,098               | 6,789                | 5,793         | 5,168                | 4,956      | 5,168       | 5,793       | 6,789       | 8,098       |
| - <mark>1:</mark> -18,75 | 8,291               | 6,997                | 6,012         | 5,395                | 5,185      | 5,396       | 6,012       | 6,997       | 8,291       |
| -2: -37,50               | 8,359               | 7,606                | 6,655         | 6,059                | 5,856      | 6,059       | 6,655       | 7,606       | 8,859       |
| -3: -56,25               | 9,7 <mark>65</mark> | 8,577                | 7,677         | 7,114                | 6,923      | 7,114       | 7,677       | 8,577       | 9,765       |
| -4: -75,00               | 10,956              | 9,85                 | 9,014         | 8,493                | 8,316      | 8,493       | 9,014       | 9,85        | 10,956      |

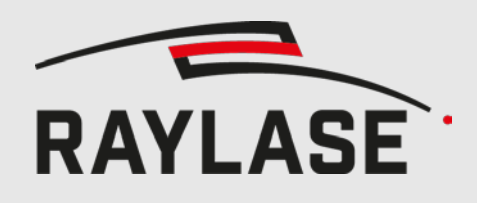

# 6

# MARKING OF CALIBRATION PAT-TERN

### 6.1 SP-ICE-3 Connection

To connect to your SP-ICE-3 card, go to the *Marking* tab and press the *Discover* button. All cards installed in your pc or connected to your LAN will be listed. Choose your card and press *Connect*. The address of the card will be saved and restored in further sessions.

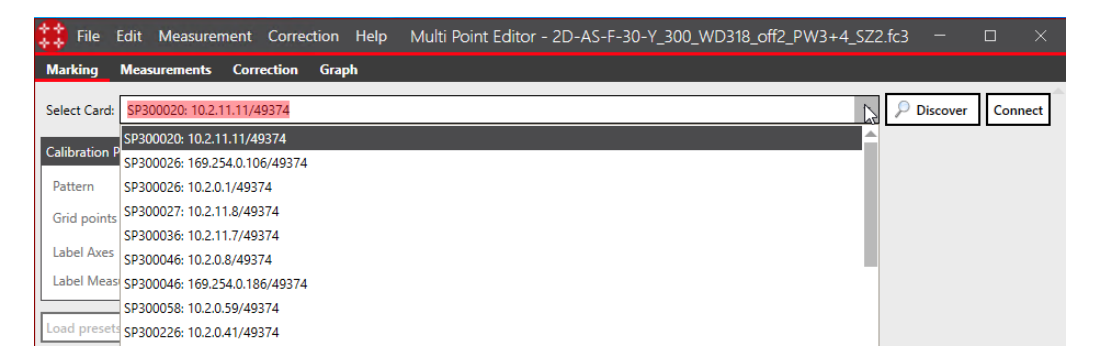

After the connection has been established, the active correction file will be sent to the card. If the correction file is changed or an other correction file is loaded, it will be sent to the card again. Please note that only the saved files can be sent. Any unsaved changes will not be sent to the card.

The SP-ICE-3 field transformation set by another application can be red back and applied to the correction file. If the transformation is not identity matrix, you will be asked if you want to update the correciton file.

| 3  | The following corre  | ection has been detected from the card:     |
|----|----------------------|---------------------------------------------|
| :) | Rotation [°]:        | 1,1                                         |
| -  | Scale x,y [%]:       | 1,02 0,99                                   |
|    | Offset x,y [µm] :    | -1000 200                                   |
|    | Focus offset [bit]:  | 6.55400                                     |
|    | Shall they be applie | ed to the correction file before resetting? |
|    |                      |                                             |
|    |                      |                                             |

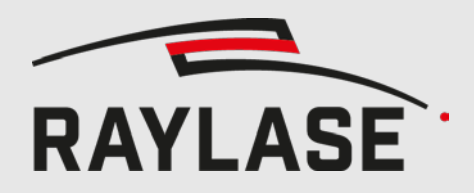

If the correction file was updated, it has to be saved, for beeing able to send it to the card.

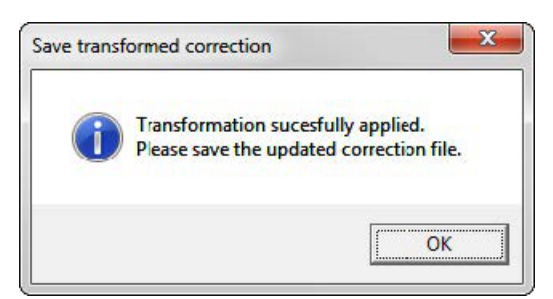

After skipping or appliing the transformation, it will be reset on the card.

### 6.2 XY-Axes Calibration patterns

There are five different pattern for calibration the XY coordinates.

As recommended in chapter 5.4.1 Field correction, the measurement grid should have its grid points on the grid points of the correction file. This can be achieved with the following number of columns/rows: 3, 5, 9, 17, 33, 65, 129, 257.

#### 6.2.1 XY Grid

The XY Grid is the best choice for manual measurement. It will mark a grid with the specified amount of grid points. For convenience, the axis and the grid points can be labelled.

| Calibration Pattern   |                |          | 44   | 43  | 42  | 1I ¥ | 4.0  | 4.1   | 4.2  | 4.3   | 4.4   |
|-----------------------|----------------|----------|------|-----|-----|------|------|-------|------|-------|-------|
| Pattern               | XY Grid        | ~        |      |     |     | °    |      |       |      |       |       |
| Grid points           | 9 x 9          |          |      | _   |     |      |      | _     |      |       |       |
| Label Axes            |                |          | 5-4  | 5 5 | 85  | S1   | 3.0  | 8.1   | 3.2  | 5.5   | 14    |
| Label Measurement poi | nts 🔽          |          |      |     |     |      |      |       |      |       |       |
| 3D Mode               | Single Layer   | ~        | 2.4  | 83  | 5-3 | 21   | 2.0  | 2.1   | 5.2  | 2.3   | 1.5   |
| Z position [mm]       | 0,00           |          |      |     |     |      |      | 00000 |      |       |       |
|                       |                |          |      |     |     |      |      |       |      |       |       |
|                       | Load presets f | rom card | 14   | L-8 | r5  | L -I | 1.0  |       | 1.2  | L 5   | L.4   |
| Scanner               |                |          |      |     |     |      |      |       |      |       |       |
| Jump Speed [m/s]      | 2              |          |      |     |     |      |      |       |      |       | X     |
| Jump Delay [µs]       | 500            |          | 04   | 05  | 05  | 01   | 0.0  | 0.1   | 0.2  | Q. S  | 0.1   |
| Mark Speed [m/s]      | 1              |          |      |     |     |      |      |       |      |       |       |
| Mark Delay [µs]       | 100            |          |      |     |     |      |      |       |      |       |       |
| Poly Delay [µs]       | 50             |          | -14  | -18 | -12 | -11  | -1.0 | -6.1  | -1.2 | -1. 3 | -1. 4 |
| Laser                 |                |          |      |     |     |      |      |       |      |       |       |
| LM Frequency [kHz]    | 10,0           |          | -21  | -23 | 2-  | -21  | -2.0 | -8.1  | 5.5- | -2.3  | -2.4  |
| LM Width [µs]         | 100            |          |      |     |     |      |      |       |      |       |       |
| LaserOn Delay [µs]    | 0              |          |      |     |     |      |      |       |      |       |       |
| LaserOff Delay [µs]   | 0              |          | -1-1 | -88 | -12 | -81  | -8.0 | -8.1  | -5-2 | -8.8  | -1.4  |
| Power [%]             | 50,0           |          | -44  | -45 | -42 | -41  | -1.0 | -6.1  | -4.2 | -4.5  | -4.4  |

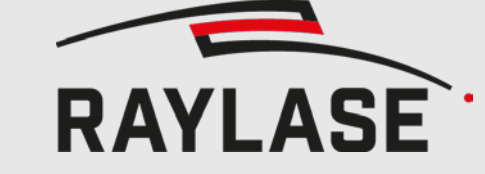

#### 6.2.2 XY Drill

The XY Drill pattern is similar to the XY Grid pattern, but instead of marking a grid, the grid points will be drilled with the specified pulse count. The *Highlight center* will drill four additional point to identify the center. They are placed on half way between the center and the adjacent points. The mark delay will be inserted after each drill.

| Calibration Pattern   |              | i i         | 7. <b>4</b> 3 |   | • | Y   |     |   | 1.50 |    |
|-----------------------|--------------|-------------|---------------|---|---|-----|-----|---|------|----|
| Pattern               | XY Drill     | ~           |               |   |   | U   |     |   |      |    |
| Grid points           | 9 x 9        |             |               |   |   |     |     |   |      |    |
| Pulses                | 10           |             |               | • | • | •   | •   | • | •    | ~  |
| Label Axes            |              |             |               |   |   |     |     |   |      |    |
| Label Measurement poi | nts 🔳        |             |               |   |   |     |     |   |      |    |
| Highlight center      |              | •           | •             | • | • | •   | •   | • | •    | 1  |
| 3D Mode               | Single Layer | ~           |               |   |   |     |     |   |      |    |
| Z position [mm]       | 0,00         |             |               |   |   |     |     |   |      |    |
|                       | -            | •           | •             | • | • | •   | •   | • | •    | •  |
|                       | Load preset  | s from card |               |   |   |     |     |   |      |    |
| Scanner               |              |             |               |   |   |     |     |   |      | X  |
| Jump Speed [m/s]      | 2            | •           | •             | • | • | • • | • • | • | •    |    |
| Jump Delay [µs]       | 500          |             |               |   |   |     |     |   |      |    |
| Mark Speed [m/s]      | 1            |             |               |   |   |     |     |   |      |    |
| Mark Delay [µs]       | 100          | •           | •             | • | • | •   | •   | • | •    |    |
| Poly Delay [µs]       | 50           |             |               |   |   |     |     |   |      |    |
| Laser                 |              |             |               |   |   |     |     |   |      |    |
| LM Frequency [kHz]    | 10,0         |             |               |   | • |     | •   |   |      | 22 |
| LM Width [µs]         | 100          |             |               |   |   |     |     |   |      |    |
| LaserOn Delay (µs)    | 0            |             |               |   |   |     |     |   |      |    |
| LaserOff Delay [µs]   | 0            |             |               |   |   |     |     |   |      |    |
| Power [%]             | 50,0         |             |               |   |   |     |     |   |      |    |

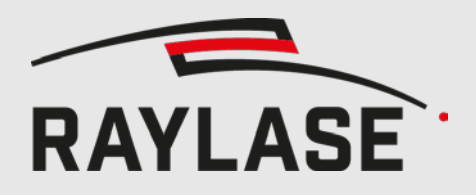

#### 6.2.3 XY Circle

The circle pattern marks a circle with a defined radius at each grid point.

| Calibration Pattern   |                   | i i    | v   | v   | v   | Y    | v    | v   | v   |     |
|-----------------------|-------------------|--------|-----|-----|-----|------|------|-----|-----|-----|
| Pattern               | XY Circle         | ~      |     |     |     | u    |      |     |     |     |
| Grid points           | 9 x 9             |        | 120 | 121 | 223 | 1933 | 120  | 323 | 103 |     |
| Radius (mm)           | 1,00              | ,      | 0   | 0   | 0   | 0    | 0    | 0   | 0   | •   |
| Label Axes            |                   |        |     |     |     |      |      |     |     |     |
| Label Measurement poi | nts 📺             | 2.5    | 122 | 125 | 128 | 121  | 22.0 |     | 103 | 0   |
| 3D Mode               | Single Layer      | ~ `    | •   | •   | •   | •    | •    | •   | •   |     |
| Z position [mm]       | 0,00              |        |     |     |     |      |      |     |     |     |
|                       |                   | . ,    | 0   | 0   | 0   | 0    | 0    | 0   | 0   |     |
|                       | Load presets from | m card |     |     |     |      |      |     |     |     |
| Scanner               |                   |        |     |     |     |      |      |     |     | \$1 |
| Jump Speed [m/s]      | 2                 | ,      | 0   | 0   | 0   | 0    | 0    | 0   | 0   | ×,  |
| Jump Delay [µs]       | 500               |        |     |     |     |      | 100  |     |     |     |
| Mark Speed [m/s]      | 1                 |        |     |     |     |      |      |     |     |     |
| Mark Delay [µs]       | 100               |        | ~   | 100 |     | 121  | 20   | 121 | 121 |     |
| Poly Delay [µs]       | 50                | 3      | 0   | 0   | 0   | 0    | 0    | 0   | 0   |     |
| Laser                 |                   |        |     |     |     |      |      |     |     |     |
| LM Frequency [kHz]    | 10,0              | >      | ۰   | •   | •   | •    | •    | •   | •   |     |
| LM Width [µs]         | 100               |        |     |     |     |      |      |     |     |     |
| LaserOn Delay [µs]    | 0                 |        |     |     |     |      |      |     |     |     |
| LaserOff Delay [µs]   | 0                 | >      | 0   | 0   | 0   | 0    | 0    | 0   | 0   | c   |
| Power [%]             | 50,0              |        |     |     |     |      |      |     |     |     |
|                       |                   |        | -   | •   | ~   | •    | -    | -   | •   |     |

As a circle can't be marked at the edge of the field, it will be cut off. To avoid the circles being cut off, a sub field can be defined.

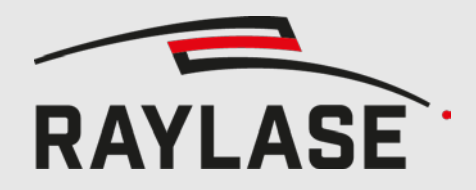

The following picture shows the same pattern for a sub field of 240 mm instead of the original 250 mm of the correction file.

| 0 | 0 | 0 | ° | î | 0 | 0 | 0   | 0 |
|---|---|---|---|---|---|---|-----|---|
| 0 | 0 | 0 | 0 | 0 | 0 | 0 | 0   | 0 |
| 0 | o | 0 | 0 | 0 | 0 | 0 | 0   | 0 |
| 0 | 0 | 0 | 0 | o | 0 | 0 | 0   | • |
| 0 | 0 | 0 | 0 | o | o | 0 | 。 》 | Ş |
| 0 | 0 | 0 | • | 0 | 0 | 0 | 0   | 0 |
| 0 | 0 | • | • | 0 | 0 | 0 | •   | 0 |
| • | 0 | 0 | 0 | • | • | • | •   | 0 |
| 0 | 0 | 0 | 0 | • | 0 | 0 | 0   | 0 |

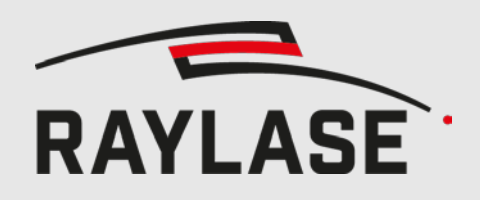

#### 6.2.4 XY Cross

The cross pattern marks a cross at each grid point.

| Calibration Pattern   |                   |        | Т | T  | T  | V | T | T  | T  | ٦ |
|-----------------------|-------------------|--------|---|----|----|---|---|----|----|---|
| Pattern               | XY Cross          | ~      |   |    |    | U |   |    |    |   |
| Grid points           | 9 x 9             |        |   | E. | i. | ĩ | ĩ | 1  | i. |   |
| Surrounding box       |                   | F      | + | +  | +  | + | + | +  | +  | - |
| Surrounding box scale | 1                 |        |   |    |    |   |   |    |    |   |
| Label Axes            | 7                 |        |   | r. |    |   |   | а  |    |   |
| Label Measurement poi | nts 🔲             | F      | + | +  | +  | + | + | +  | +  |   |
| 3D Mode               | Single Layer      | ~      |   |    |    |   |   |    |    |   |
| Z position [mm]       | 0,00              |        |   |    |    |   |   |    |    |   |
|                       |                   |        | + | +  | +  | + | + | +  | +  |   |
|                       | Load presets from | m card |   |    |    |   |   |    |    |   |
| Scanner               |                   |        |   |    |    |   |   |    |    | X |
| Jump Speed [m/s]      | 2                 | F      | + | +  | +  | + | + | +  | +  |   |
| Jump Delay [µs]       | 500               |        |   |    |    |   |   |    |    |   |
| Mark Speed [m/s]      | 1                 |        |   |    |    |   |   | a. | 10 |   |
| Mark Delay [µs]       | 100               | H      | + | +  | +  | + | + | +  | +  | - |
| Poly Delay [µs]       | 50                |        |   |    |    |   |   |    |    |   |
| Laser                 |                   |        | 1 | 1  |    | 1 | 1 | 1  | 1  |   |
| LM Frequency (kHz)    | 10,0              |        | т | T  | T  | T | T | T  | T  |   |
| LM Width [µs]         | 100               |        |   |    |    |   |   |    |    |   |
| LaserOn Delay [µs]    | 0                 | L      | + | +  | +  | + | + | +  | +  | _ |
| LaserOff Delay [µs]   | 0                 |        | 1 |    |    | 1 | 1 |    | 1  |   |
| Power [%]             | 50,0              | -      | 1 | ř  | r. | ĩ | Ŷ | ų. | 4  |   |

Optionally the cross can be surrounded by a box.

| Calibration Pattern                   |          |   |   |                |                |                | YEL            |
|---------------------------------------|----------|---|---|----------------|----------------|----------------|----------------|
| Pattern                               | XY Cross | ~ |   |                |                |                | U U            |
| Grid points<br>Surrounding box        | 9 x 9    |   | Β | $\blacksquare$ | $\blacksquare$ | $\blacksquare$ | $\blacksquare$ |
| Surrounding box scale                 | 1        |   |   |                |                |                |                |
| Label Axes<br>Label Measurement point | s        |   | Β | $\blacksquare$ | $\blacksquare$ | $\blacksquare$ | $\blacksquare$ |

Like explained in the circle pattern, this pattern will be cut of at the edge of the field. Choose a sub field to avoid this behaviour.

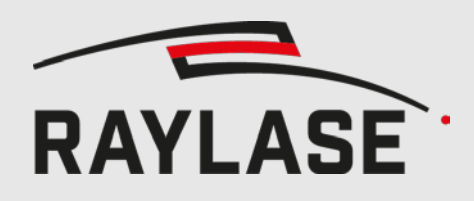

### 6.3 Z-Axis calibration pattern

The Z-Axis calibration pattern will mark several lines at each grid point. Each lines subtracts or adds the offset defined by *Delta Z* in mm to the z-axis. The max lens travel is depending on the deflection unit, and can be viewed at Edit > Change Header. For most lens translators, it's 11mm. The distance between the lines is set via the Line spacing. If the control value for the z axis is outside the markable range, the line will not be marked. This problem can be compensated by moving the position of the lens in the lens translator. For values smaller than the minimum (-524288), move the lens towards the laser, for values larger than the maximum (524287) towards the scanner.

By variating the offset, the best z correction values can be determined. The most focused line defines the offset. See chapter 5.4.2 for how to apply the measured values.

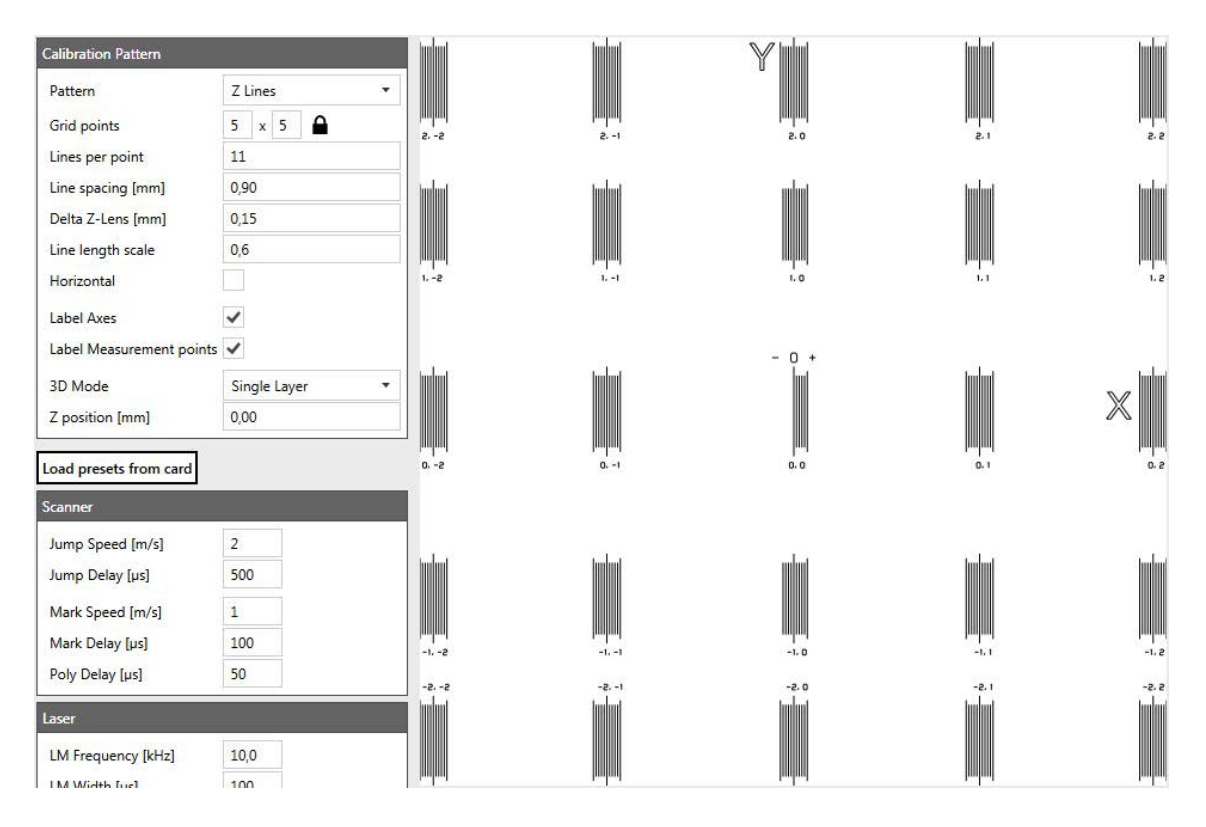

The length of the marked line can be influenced by the line length scale. A scale of one results in the largest lines still fitting into the scan field.

Horizontal marks the lines horizontally instead of vertically.

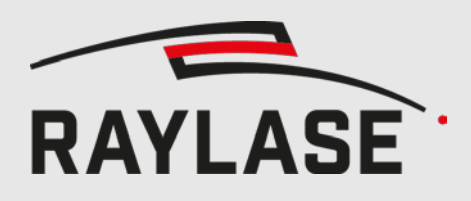

### 6.4 3D Mode

There are two approaches for calibration a \*.fc3 correction file with multiple layers.

For the *Single layer* mode, only a single layer is measured and the resulting corrections will be applied to all layers. The desired z position can be set without restriction. This mode can be useful if the distortion is the same for every z height.

If the distortion is different for multiple z heights, the *Multi Layer* mode should be used. In this mode, the measurements will be done on several layers and the resulting corrections will be interpolated in-between the layers. For a good result, at least the most top and bottom layers should be included. Otherwise the calibration data has to be extrapolated which could result in a loss of accuracy. The desired layers can be chosen be clicking on the corresponding checkboxes.

Please note that it is not possible to apply the corrections to a single layer only. If only one layers is checked in the multi-layer mode, the correction will still be applied to all layers.

| Calibration Pattern  |                                                                                                    |   |
|----------------------|----------------------------------------------------------------------------------------------------|---|
| Pattern              | XY Grid                                                                                                    | ~ |
| Grid points          | 3 x 3                                                                                                    |   |
| Label Axes           |                                                                                                    |   |
| Label Measurement po | ints 🔽                                                                                                    |   |
| 3D Mode              | Multi Layer                                                                                                    | ~ |
| Select all           | √ 16  0,00 mm<br>15  -1,78 mm<br>14  -356 mm                                                                                                    |   |
| Deselect all         | 13   -5,34 mm<br>12   -7,13 mm<br>11   -8,91 mm<br>10   -10,69 mm<br>09   -12,47 mm<br>08   -14,25 mm<br>07   -16,03 mm<br>06   -17,81 mm<br>05   -19,59 mm<br>04   -21,38 mm<br>02   -24,94 mm<br>01   -26,72 mm<br>✓ 00   -28,50 mm |   |

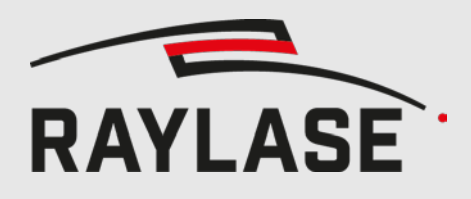

### 6.5 Setting marking parameters

The object depending marking parameters can be set in the scanner and laser boxes. For loading the vales the cards has used last, the *Load presets from card* button can be pressed.

|                                           | Load presets fro | om card |
|-------------------------------------------|------------------|---------|
| Scanner                                   |                  |         |
| Jump Speed [m/s]                          | 5,5              |         |
| Jump Delay [µs]                           | 100              |         |
| Mark Speed [m/s]                          | 1,5              |         |
| Mark Delay [µs]                           | 200              |         |
| Poly Delay [µs]                           | 100              |         |
| Laser                                     | 10,0             |         |
| LM Frequency [kHz]                        | 10,0             |         |
|                                           |                  |         |
| LaserOn Delay [µs]                        | 150              |         |
| LaserOn Delay (µs)<br>LaserOff Delay (µs) | 150<br>150       |         |

All system parameters like the laser polarity etc must be set via the SP-ICE-3 config tool. If the card has already been used since the last reboot or the config is stored on the card, the system should already been configured.

### 6.6 Mark pattern

Depending on the type of laser, the laser has to be armed before the start of engraving. If the *Arm Laser* button (fire symbol) is black, the laser is not armed and the pilot (if availible) is active. If the button is pressed, it will turn red, arm the laser and deactivate the pilot. By pressing the button again, the laser will be disarmed.

| 2 | 4 |  |  |
|---|---|--|--|
| ខ | è |  |  |

| ig. of opdate find mark fiber | Fig. 5: | Update | Arm | Mark | Abort |
|-------------------------------|---------|--------|-----|------|-------|
|-------------------------------|---------|--------|-----|------|-------|

Pressing the Mark button (play symbol) will mark the patterns.

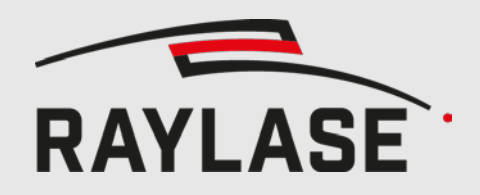

For each pattern, a message with the z position will be shown.

| Mark Calib | ration Pattern                                 |
|------------|------------------------------------------------|
| <u>^</u>   | Pattern will be marked for layer z = -14,25 mm |
|            | OK Abbrechen                                   |

While the marking is in progress, the Laser Active sign in the status bar is red.

| Correction Type: | Standard20 | Field Size [mm]: | 150,0 x 150,0 x 28,5 | Dimensions: | 257 x 257 x 17 | LaserActive |
|------------------|------------|------------------|----------------------|-------------|----------------|-------------|
|------------------|------------|------------------|----------------------|-------------|----------------|-------------|

As soon as the marking is finished, the sign will turn green.

| Correction Type: Standard20 Field Size [mm]: 150,0 x 150,0 x 28,5 Din | sions: 257 x 257 x 17 LaserActive |
|-----------------------------------------------------------------------|-----------------------------------|
|-----------------------------------------------------------------------|-----------------------------------|

### 6.7 Create new measurement table

After the marking is done, a new measurement table, with the configuration used for marking, can be created by clicking the *New Measurement Table* button. See chapter 5.4 for how to enter the measured errors.

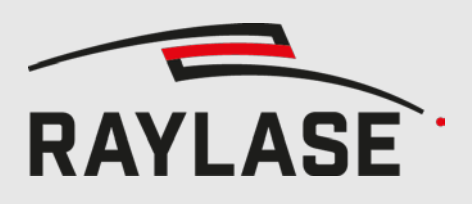

# 7 COMMAND LINE

### 7.1 Correction file generation

For fc3, gcd or pc3 generation via script, a command line interface has been implemented. The generated file will be saved in the same path as the input file and, despite of the ending, will be named same.

If a file with the same name is already existing, it will be overwritten without asking. In case of the correction values exceeding the field, they will be clipped automatically.

### 7.1.1 Fc3 generation

For fc3 generation the following arguments are expected in this order:

- fc3
- txz filename (with path)
- optional config file name: default values are : XYMaxGalvoAngles = 22.5, MaxLensTravel = 11
   In case of focus shifter, MaxLensTravel is calculated as 1048575 / taxiscalfactor.
- optional rows, default value = 257
- optional columns, default value = 257
- optional layers, default value = 17

#### 7.1.2 Gcd generation

For gcd generation the following arguments are expected in this order:

- gcd
- txz filename (with path)
- optional config file name: default values are : XYMaxGalvoAngles = 22.5, MaxLensTravel = 11

#### 7.1.3 Pc3 generation

For pc3 generation the following arguments are expected in this order:

- pc3
- txz filename (with path)
- optional rows, default value = 257
- optional columns, default value = 257
- optional layers, default value = 17

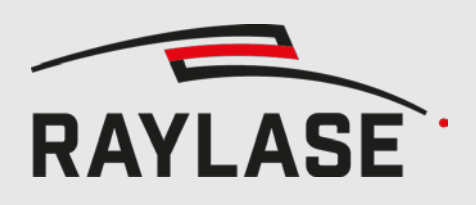

### 7.2 Apply measurement table

The measurement table can be applied to a correction file with or without sub field.

#### 7.2.1 Without sub field

The following arguments are expected in this order:

- applyError
- correction file name (\*.gcd, \*.fc3 or \*.pc3)
- measurement table file name (see 5.11 for file format)
- optional new correction file name

If the new name is not set, the original file will be overwritten.

Sample including new file name (quotes are only necessary if path contains whitespaces): MultiPointEditor.exe applyError "correction.fc3" "measurements.mtf" "newFileName.fc3"

#### 7.2.2 With sub field

The following arguments are expected in this order:

- applyErrorSubfield
- correction file name (\*.gcd or \*.fc3)
- measurement table file name (see 5.11 for file format)
- sub field size X [µm]
- sub field size Y [µm]
- sub field offset X [µm]
- sub field offset Y [µm]
- optional new correction file name

If the new name is not set, the original file will be overwritten.

### 7.3 Apply bit error

A table with error in bit can be applied to the correction file. The values will be interpolated to match the dimensions of the correction file and then be added to the correction values. Expected format:

; Layer Row Column OffsetX [bit] OffsetY [bit] OffsetZ [bit] Offset4 [bit] Offset5 [bit] ٥ 0 0 0 0 0 0 297.886 0 0 1 0 0 0 0 500

The following arguments are expected in this order:

- applybiterror
- correction file name (\*.gcd, \*.fc3 or \*.pc3)
- bit error table file name
- optional new correction file name

If the new name is not set, the original file will be overwritten.

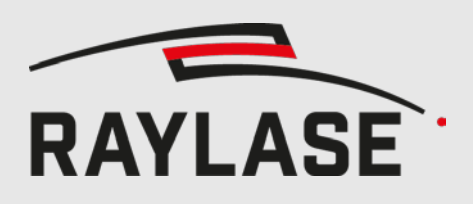

### 7.4 Logging

A log file is stored at

%programdata%\RAYLASE\Multi Point Editor\Logs\MultiPointEditorConsole.log. It contains the parameters the program got called with and, if occurred, the error messages.

# 8 COMPATIBILITY NOTES

The herein described methods apply to the following component(s):

- Multi Point Editor version 7.0.3 and later
- All RAYLASE standard and UHSS scan heads
- SP-ICE-3 v1.31 and later (only for the marking part)

Note the compatible SP-ICE-3 Firmware Version as mentioned in the downloaded file name, for example:

### SOFTWARE TOOLS

Multi-Point-Editor Installation v8.0.19 (SP-ICE-3 v1.44.x)

# 9 DOCUMENT CHANGE HISTORY

| Rev    | Date       | Valid from MPE version | Description                                                                                                    |
|--------|------------|------------------------|----------------------------------------------------------------------------------------------------|
| 1.1.14 | 2021-09-01 | 8.0.19                 | Transfer from Application Note to User Manual, new layout;<br>New: chap. Installation and License, Compatibility note;<br>Removed: List of compatible SP-ICE-3 versions |
| 1.1.15 | 2022-10    | 8.0.26                 | Chapter 2: Installation and License (RLPI)                                                                                                    |

# 10 KNOWN ISSUES

Changing amount of magnification levels is not supported

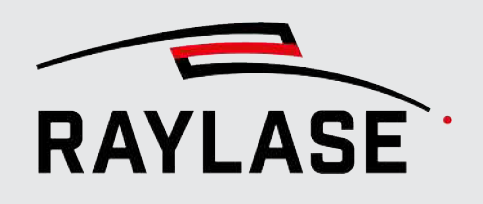

China subsidiary: RAYLASE Laser Technology (Shenzhen), Ltd. Shenzhen, China ◊ +86,755.2824-8533 ⊠ info@raylase.cn 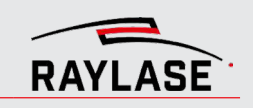